### Configuration Instruction for Process Automation

# applications & TOOLS

Minimal Configurations PCS 7 V7.1

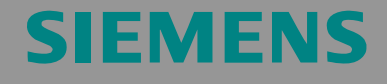

**Application Note** 

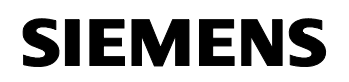

24023824

#### Warranty, liability and support

We do not accept any liability for the information contained in this document.

Any claims against us - based on whatever legal reason - resulting from the use of the examples, information, programs, engineering and performance data etc., described in this document shall be excluded. Such an exclusion shall not apply in the case of mandatory liability, e.g. under the German Product Liability Act ("Produkthaftungsgesetz"), in case of intent, gross negligence, or injury of life, body or health, guarantee for the quality of a product, fraudulent concealment of a deficiency or breach of a condition which goes to the root of the contract ("wesentliche Vertragspflichten"). The damages for a breach of a substantial contractual obligation are, however, limited to the foreseeable damage, typical for the type of contract, except in the event of intent or gross negligence or injury to life, body or health. The above provisions do not imply a change of the burden of proof to your detriment.

The Application Examples are not binding and do not claim to be complete regarding the circuits shown, equipping and any eventuality. They do not represent customer-specific solutions. They are only intended to provide support for typical applications. You are responsible for ensuring that the described products are used correctly. These Application Examples do not relieve you of the responsibility of safely and professionally using, installing, operating and servicing equipment. By using this application example you accept that Siemens is not liable for any damages except for those specified in the above liability clause. We reserve the right to make changes to these application examples at any time without prior notice. If there are any deviations between the recommendations provided in these application examples and other Siemens publications - e.g. Catalogs - then the contents of the other documents have priority.

## Copyright© 2009 Siemens I IA. It is not permissible to transfer or copy these Application Examples or excerpts of them without first having prior authorization from Siemens I IA in writing.

If you have any questions concerning this document please e-mail us to the following address:

mailto:online-support.automation@siemens.com

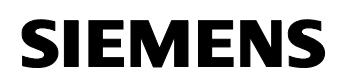

#### Preface

#### Purpose of this document

Typical PCS 7 systems have at least one ES (Engineering Station) on the PC side, one or more possibly redundant servers, as well as several OS clients (Operator Stations). Apart from the maximum availability of process control and data acquisition, the predominant option here is loading program changes or expansions quickly into the running process with out any interference.

In comparison, small systems or stand alone units tend to work with extremely little maintenance requirements after commissioning. To reaching a high efficiency requires being able to work with as few PC stations as possible. It therefore makes sense to use the rarely used ES as an OS in process mode, as it already contains all the necessary functionality and licenses.

This document is meant as a selection aid during research for the suitable PC configuration for small plants. Various minimal configurations (up to a maximum of three PCs) are compared regarding their functionality. Since the respective PCS 7 configuration is not a focus of the system documentation, the activities necessary for the setup are given in form of detailed step-by-step instructions.

#### Main contents

The main focus is on the following points:

- Configuration comparison regarding functionalitiy
- Activities for engineering of the various configurations

#### **Reference to the Automation and Drives Service & Support**

This article is from the Internet application portal of the Industry Automation and Drive Technologies Service & Support. The following link will take you directly to the download page of this document:

http://support.automation.siemens.com/WW/view/en/24023824

## SIEMENS

Minimal Configurations PCS 7 V7.1

#### 24023824

#### **Table of Contents**

| Warranty, liability and support2                                           |                                                                                                    |                                                                                             |  |
|----------------------------------------------------------------------------|----------------------------------------------------------------------------------------------------|---------------------------------------------------------------------------------------------|--|
| Preface                                                                    |                                                                                                    | ;                                                                                           |  |
| Table of                                                                   | f Contents4                                                                                                    | ŀ                                                                                           |  |
| <b>1</b><br>1.1<br>1.2<br>1.3<br>1.4<br><b>2</b>                           | Minimal Configurations - An Overview       6         ES/OS Stand-alone Systems       6         ES/OS Client and OS Server       7         ES/OS-Master and OS-Standby       8         ES, OS-Master and OS- Standby       10         General/Optional System Settings       11 | )<br>3<br>)                                                                                 |  |
| 2.1<br>2.2                                                                 | Bus Connection of the PC Stations                                                                                                    |                                                                                             |  |
| <b>3</b><br>3.1<br>3.2<br>3.3<br>3.3.1<br>3.3.2<br>3.3.3<br>3.3.4          | ES/OS Stand-alone Systems12Configuration Description12Required Hardware and Software Licenses13Step-by-step Configuration14ES Configuration14OS configuration20Activating Runtime21Particularities at downloading of OS Project Modifications21                                | 2<br>2<br>3<br>1<br>1<br>1                                                                  |  |
| <b>4</b><br>4.1<br>4.2<br>4.3<br>4.3.1<br>4.3.2<br>4.3.3<br>4.3.4<br>4.3.5 | ES/OS Client and OS Server22Configuration Description22Required Hardware and Software Licenses23Step-by-step Configuration25Preparatory Steps25ES Configuration25OS Configuration40Activating Runtime43Particularities at downloading of OS Project Modifications43            | 2 2 3 5 5 5 0 8 8                                                                           |  |
| <b>5</b><br>5.1<br>5.2<br>5.3<br>5.3.1<br>5.3.2<br>5.3.3<br>5.3.4          | ES/OS-Master and OS-Standby45Configuration Description45Required Hardware and Software Licenses47Step-by-step Configuration49ES Configuration49OS Configuration61Activating Runtime68Particularities at downloading of OS Project Modifications68                              | ;<br>;<br>;<br>;<br>;<br>;<br>;<br>;<br>;<br>;<br>;<br>;<br>;<br>;<br>;<br>;<br>;<br>;<br>; |  |
| <b>6</b><br>6.1<br>6.2                                                     | ES, OS-Master and OS-Standby                                                                                                    | )                                                                                           |  |

## SIEMENS

Minimal Configurations PCS 7 V7.1

| 6.3<br>6.3.1<br>6.3.2 | Step-by-step Configuration<br>ES Configuration<br>OS Configuration |     |
|-----------------------|--------------------------------------------------------------------|-----|
| 6.3.3                 | Activating Runtime                                                 |     |
| 7                     | Expansion by PCS 7 Web Option                                      | 94  |
| 7.1                   | Web Configurations                                                 |     |
| 7.2                   | Web-Specific Hardware and Software Requirements                    |     |
| 7.3                   | Installation of OS Web Server                                      |     |
| 7.4                   | Configuration of OS Web Server                                     | 101 |
| 7.4.1                 | Publishing of Project Data                                         | 102 |
| 7.4.2                 | Setting of User Rights, Website Start Screen and Language          | 105 |
| 7.4.3                 | Configuring with the Web Configurator                              | 106 |
| 7.4.4                 | Loading and Compiling of Web Server                                | 109 |
| 7.5                   | Settings on Web Client                                             | 110 |
| 7.6                   | Installation of Web Client Plugins                                 | 114 |

24023824

#### 1 Minimal Configurations - An Overview

Based upon using the Engineering Station as an Operator Station in process mode, or realizing several OS with as few PCs as possible, various constellations are possible. The following variants were selected according to feasibility and sensibility within the context of PCS 7.

In connection with the configurations shown here, possible solutions are described, where the configurations do not differ considerably.

Generally, when using the engineering computer as OS, certain functionality losses must be taken into account, as for certain activities the OS project must be closed. This will also be discussed below in more detail.

#### 1.1 ES/OS Stand-alone Systems

The smallest of all possible configurations requires only one PC station.

Figure 1-1

| ES/OS |  |
|-------|--|
|       |  |
|       |  |

#### **Process mode / functionality**

Since version 6.1 of PCS 7, the OS project can also be compiled while Runtime is activated (delta compilation). This provides the operator function and archiving functions permanently.

**NOTE** The description and configuration instruction for this configuration is available in chapter 3 ES/OS Stand-alone Systems.

#### Alternatives / variations

Alternatively, the complete SIMATIC PCS 7 BOX package is also an option. It combines the AS, the OS and the ES in a compact PC system. A PROFIBUS interface for connecting the decentralized process periphery is also integrated.

**NOTE** The stand-alone system ES/OS can also be expanded by the PCS 7 OS Web Server functionality. The respective instruction can be found in chapter 7 "Expansion by PCS 7 Web Option"

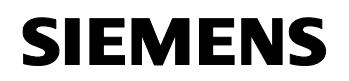

24023824

#### 1.2 ES/OS Client and OS Server

With an additional PC station as the OS server, there is the option of using the ES as the OS client. It accesses the data of the OS server in process mode and visualizes the data.

Figure 1-2

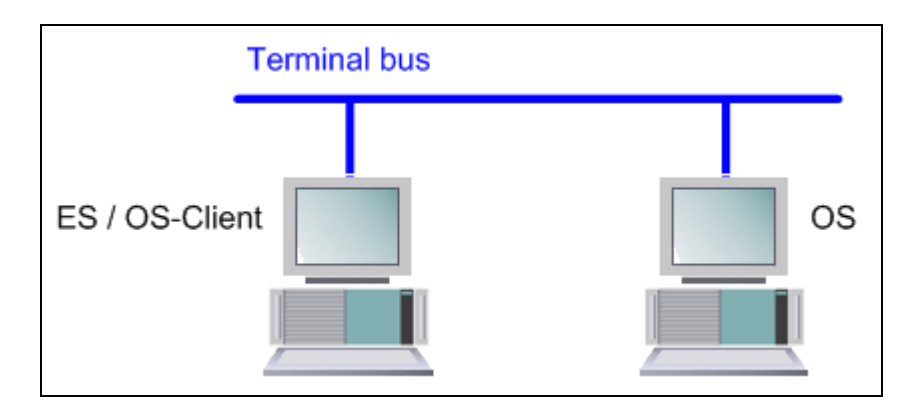

#### Process mode / functionality

For PCS 7, the OS server can be used for operator functions if a maximum of four OS clients are connected. During server failure, however, the complete OS functionality fails in this example. Furthermore, the OS client must be closed for later OS project changes. However, the OS server continues working during compiling/loading of changes.

**Note** The description and configuration instruction for this configuration is available in chapter 4 "ES/OS Client and OS Server".

#### **Alternatives / variations**

Another advantage of this configuration is the option of connecting further clients to the OS server in a relative simple and cost-effective way.

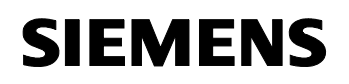

24023824

#### 1.3 ES/OS-Master and OS-Standby

As a further constellation option with two PC stations, the ES is used as OS stand-alone station again, similar to the first variant, with only one PC. However, it uses the same OS project, which was previously loaded to a further OS stand-alone station. Before the OS project is activated on both stations, the mutual redundancy parameterization is performed.

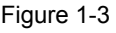

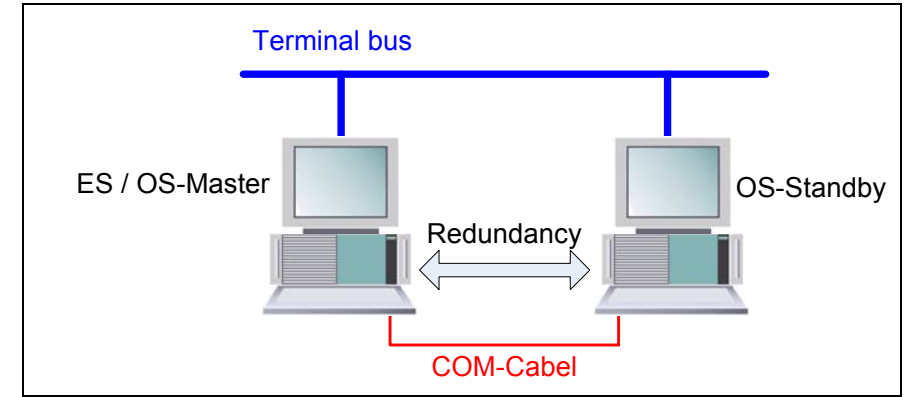

#### Process mode / functionality

In this example, both PC stations work as redundant stand-alone OS stations in process mode, which mutually synchronize each other during operation as well as after failure of one of the partners. This also becomes relevant during later OS project changes for which the master OS needs to be terminated. In this case, the standby OS takes on the master role. It continues working during compiling/downloading of the changes and updates the redundancy partner after its return.

The COM-Cabel (RS 232 Connection) is used for optimization of internal communication between both OS Single Stations.

From PCS 7 V7.0 it is also possible to implement the redundancy connection via an Industrial Ethernet connection (BCE or CP1613) instead of the COM connection.

For a complete download, the OS project must be deactivated and closed on both stations. During this time, no OS functionalities are available.

**Note** This architecture does not provide the full PCS 7 functionality because the redundancy is setup based on WinCC tools.

The respective restrictions during process operation and differences in system behavior can be found together with description and configuration instruction in chapter 5 "ES/OS-Master and OS-Standby".

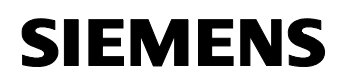

24023824

#### Alternatives / variations

As an alternative, the redundancy could be omitted here. Regarding costs, however, you only cut down on the redundancy license. Furthermore, it must be noted, that during process mode, the parallel usage of the OS project of another station is not PCS 7 conform.

**Note** The stand-alone system ES/OS can also be expanded by the PCS 7 OS Web Server functionality. The respective instruction can be found in chapter 7 "Expansion by PCS 7 Web Option".

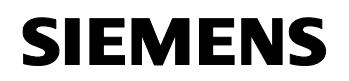

24023824

#### 1.4 ES, OS-Master and OS- Standby

The PCS 7-conform realization of the OS redundancy requires three PC stations. The ES then only fulfills engineering tasks and is only used for testing OS functions during that time.

Figure 1-4

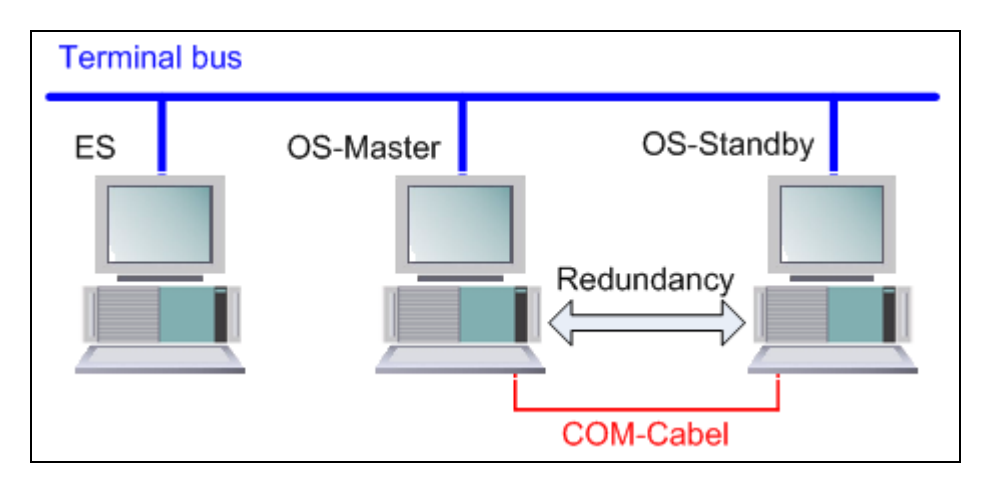

#### Process mode / functionality

Since the ES is not involved in the process mode, the operator functions of both OS stand-alone stations are permanently available. Even during a complete download of project changes, one OS always remains active. The redundancy provides for mutual synchronization. Online as well as after failure of one of the partners.

The COM-Cabel (RS 232 Connection) is used for optimization of internal communication between both OS Single Stations.

From PCS 7 V7.0 it is also possible to implement the redundancy connection via an Industrial Ethernet connection (BCE or CP1613) instead of the COM connection.

#### Alternatives / variations

The low-maintenance systems focused on in this documentation often do not require a permanent ES. If a temporary ES is hired for configuration, commissioning and project changes.

The theoretical expansion with additional OS clients is not possible without problems in this example, as the two OS have not been installed server operating systems.

**Note** The description and configuration instruction for this configuration is available in chapter 6 "ES, OS-Master and OS-Standby".

## SIEMENS

Minimal Configurations PCS 7 V7.1

24023824

#### 2 General/Optional System Settings

The relevant cross-configuration system settings are suggested below.

#### 2.1 Bus Connection of the PC Stations

#### Plantbus (system bus)

In the ES as well as in each server, a network card in "Configured Mode" is employed for the plantbus. On this network card, only the ISO protocol is activated for Windows. If a CP 1613 exists, it is used as access to the plantbus. The configuration occurs in SIMATIC NetPro and HW Config.

#### Terminal bus

Apart from the configuration with only one ES/OS single station, all other PC stations are also linked with the terminal bus. The required second network card of ES and the server is set to "PG operation". In SIMATIC NetPro and HW Config this card is not configured. PCS 7 finds this network access via the computer names or the paths for the target computer, which must be entered at the Object Properties of the PC station. For this network card, only the TCP/IP protocol (no ISO) is activated for Windows.

Client-PC stations are generally only equipped with a network card that connects them to the terminal bus. For this network card, only the TCP/IP protocol (no ISO) is activated for Windows.

#### 2.2 WinCC Autostart

This document contains the step-by-step instructions, that the OS project in the WinCC Explorer is opened on the OS servers and clients for the purpose of activating Runtime.

In the system this should be avoided, as normally no configuration licenses (RC licenses) exist on the OS. If the WinCC Explorer is hereby opened for more than an hour, WinCC goes into demo mode and must be closed entirely for further configuration steps (incl. Runtime) and be opened again.

In order to activate Runtime automatically with the computer start-up without opening the WinCC Explorer, an autostart for the project can be configured.

In conjunction with SIMATIC NET Edition 2005 (as from WinCC V6.0 SP3) the WinCC tool "AutoStartRT" should be configured in "Set SIMATIC NET Configuration Console PC station" in order to configure the WinCC Autostart:

http://support.automation.siemens.com/WW/view/en/23061262

24023824

#### 3 ES/OS Stand-alone Systems

#### 3.1 Configuration Description

The stand-alone system is the smallest possible configuration. The same PC is used for ES and OS functionalities.

#### Hardware configuration

Figure 3-1

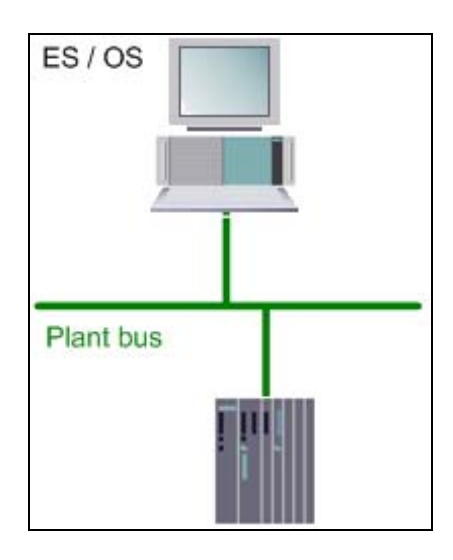

#### PCS 7 configuration

Figure 3-2

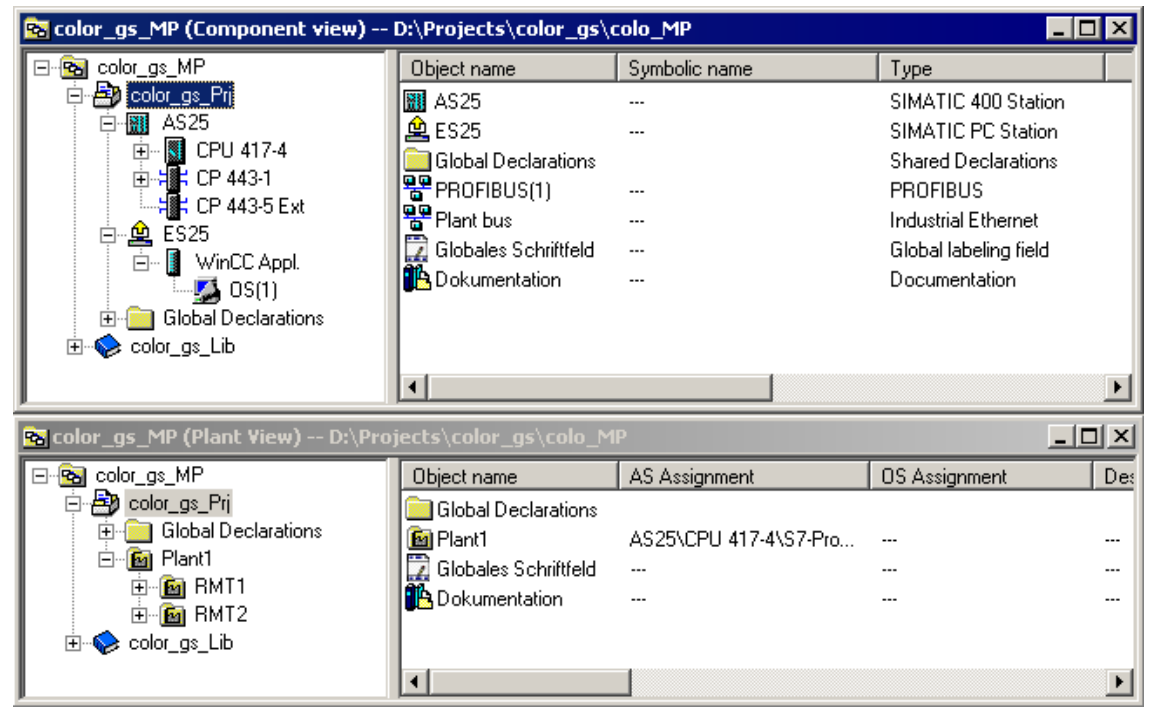

24023824

#### 3.2 Required Hardware and Software Licenses

#### Hardware

The following hardware is recommended for this configuration and can be ordered via the Siemens mall. Your selected operating system and the system software SIMATIC PCS 7 are then preinstalled accordingly.

Table 3-1

| Component | Product information                    | Operating system | Plantbus transition  |
|-----------|----------------------------------------|------------------|----------------------|
| 1 x ES    | SIMATIC PCS 7 ES/OS<br>IL 547B BCE WXP | Windows XP SP3   | RJ45<br>network card |
|           | SIMATIC PCS 7 ES/OS<br>IL 547B IE WXP  | Windows XP SP3   | CP1613 A2            |

#### Software licenses

In the following please find the software/license package necessary for this configuration selection.

In the selected configuration as a stand-alone system, the number of the POs is restricted to no more than 2000.

| Т | al | bl       | е | 3- | 2 |
|---|----|----------|---|----|---|
|   | u  | <b>U</b> | 0 | 0  | - |

| Software                                       | Name                                                                                                   |
|------------------------------------------------|----------------------------------------------------------------------------------------------------|
| 1 x Engineering Software for combined stations | SIMATIC PCS 7 Engineering Software V7.1<br>AS/OS Runtime license<br>• 250 PO<br>• 1000 PO<br>• 2000 PO |

**Note** The "Rental License", which is restricted to 30 operating days or 50 hours, provides additional licenses for engineering of short-term projects.

24023824

#### 3.3 Step-by-step Configuration

**Note** The following instruction was generated on the basis of Windows XP SP3 and PCS 7 V7.1.

For the plantbus transition a CP1613 is used as an example.

#### 3.3.1 ES Configuration

#### Generating the multiproject

As a basis for the following instruction, all PC stations must be physically networked according to Figure 4-1 (S.12). Furthermore, a multiproject must have been created on the ES in which the AS has already been configured regarding hardware and software.

#### Generating a PC station

In the PCS 7 project, the PC station is generated, which represents the ES as well as the OS.

| Table 3 | 3-3 |
|---------|-----|
|---------|-----|

| Step | Activity                                                                                                    | Screenshot                                                                                                    |
|------|----------------------------------------------------------------------------------------------------|----------------------------------------------------------------------------------------------------|
| 1.   | In the "Component view", open the<br>context menu of the project and<br>insert a new PC station via<br>"Insert New Object ><br>SIMATIC PC Station".<br>Change the name of the PC station<br>so that it corresponds to the name<br>of the local computer in the<br>network. | SIMATIC Manager - color_gs_MP         File Edit Insett FLC Vew Options Window Help         Image: State of the state of the state |

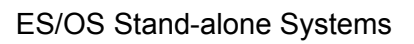

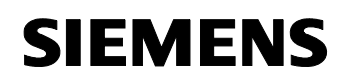

| Step | Activity                                                                                                    | Screenshot                                                                                                    |
|------|----------------------------------------------------------------------------------------------------|----------------------------------------------------------------------------------------------------|
| 2.   | Open the HW Config of the PC station of the OS server.                                                                                                    | IMATIC Manager - color_gs_MP         File Edit Insert PLC View Options Window Help         Image: State of the state of the state |
| 3.   | From the object catalog ("View > Catalog"), add a "WinCC Application" and a network card of the type "CP1613".                                                                                                    | (MPC     1    (MpCC Application     2    (SPC     1    (SPC     1     (SPC     1     (SPC     1      )))))))))))))))))))))))))))                                                                                                    |
| 4.   | Under "Subnet", select the plantbus<br>or create it with the button "New"<br>Assign the respective MAC<br>address to the CP 1613.<br>Deactivate the option "IP protocol<br>is being used".<br>Confirm the settings with "OK". | Properties - Ethernet Interface: CP 1613 (R0/52)       X         General       Parameters         If: Set MAC address / use ISD protocol         MAC address:       08:00:06:01:00:25         I IP protocol is being used         IP address:       192:158:0.1         Subnet mask:       255:255:255:0         C: Use router         C: Use router         Plantbus         Properties         Delete         DK       Cancel                                                                                                    |
| 5.   | Save and compile via menu item<br>"Station > Save and<br>Compile".<br>Close the HW Config.                                                                                                    |                                                                                                    |

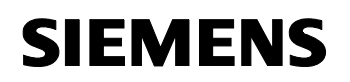

24023824

#### Configuring the PC station

The function "**Configure PC station**" transfers the project configuration to one or more target stations.

Table 3-4

| Step | Activity                                                                                                    | Screenshot                                                                                                    |
|------|----------------------------------------------------------------------------------------------------|----------------------------------------------------------------------------------------------------|
| 1.   | Configure the component<br>configurator of the ES. Select the<br>PC station of the ES and choose<br>"PLC > Configure" from the<br>context menu.                                                                                             | Status       Color_gs_MP       Unice transe       Type         Image: Status       Object transe       Symbolic name       Type         Image: Status       Object transe       Symbolic name       Type         Image: Status       Object transe       Symbolic name       Type         Image: Status       Open Object       Cortifue and Download       Cortifue and Download       Open Object         Image: Status       Open Object       Cortifue and Download       Cortifue and Download |
| 2.   | Under "Accessible computers", choose choose the PC which is provided for configuration.                                                                                                    | Configure     Image: Configure interview       Local network connection:     Image: Configure interview       Terminalbus     Image: Configure interview       Accessible computers:     Image: Configure interview                                                                                                    |
|      | If you chose the option "Computer<br>name identical to the PC station name" in<br>the component view "Object<br>Properties" for the PC station, the<br>component configurator directly<br>displays the target computer to be<br>configured. | ES13<br>ES21<br>ES24<br>ES25<br>ES7ASBAS                                                                                                    |
|      | With "Display", you can have the<br>current configuration of the PC<br>station displayed.<br>Hit the "Configure" button.                                                                                                    | ES25  Configure Display Messages:                                                                                                    |
|      |                                                                                                    | <u>C</u> lose <u>H</u> elp                                                                                                    |

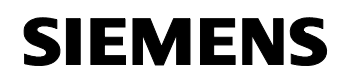

24023824

| Step | Activity                                                                                                    | Screenshot                                                                                                    |
|------|----------------------------------------------------------------------------------------------------|----------------------------------------------------------------------------------------------------|
| 3.   | In the displayed window you see<br>how the PC station is configured.<br>Confirm this with "OK".                                                  | Configure: E525       X         Station:       E525         Index Name       Type         Statue       Cause         1       WinCC Appli         2       CP 1613         3       4         5       6         7       8         9       10         10       11         12       13         •       •         •       •         •       •         •       •         •       •         •       •         •       •         •       •         •       •         •       •         •       •         •       •         •       •         •       •         •       •         •       •         •       •         •       •         •       •         •       •         •       •         •       •         •       •         •       •         •       • |
| 4.   | Acknowledge the information with "OK".                                                                                                    | Information         X           If the component configuration is charged, the artise PC station will be reconfigured and the existing distabase is lost.<br>This can take series a market.<br>Make pare that no communication or diagnostics is achie over a component in the current configuration.           OK         Cancel                                                                                                    |
| 5.   | Finally, you receive the following<br>message in the bottom window:<br>"Transfer completed successfully."<br>Close the configuration dialog box. | Configure       ▼         Local network connection:       ▼         Terminalbus       ▼         Accessible computers:       □pdate         ES13       ES21         ES24       ES25         ES7ASBAS       □         ✓       Use configured computer name         Target computer:       □         ES25       □         Configure       □         Messages:       □         ES25:       Transfer completed successfully.         □       □         □       □         □       □         □       □         □       □                                                                                                    |

#### Configuration and download of the AS/OS communication

The connection with NetPro is configured below and loaded into the stations.

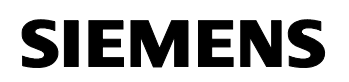

24023824

**Note** For station granular configuration, the subnets of the individual subprojects must be joined beforehand.

| T | ab | le | 3-5 |  |
|---|----|----|-----|--|
|   |    |    |     |  |
| I | an | ie | 3-5 |  |

| Step | Activity                                                                                                    | Screenshot                                                                                                    |
|------|----------------------------------------------------------------------------------------------------|----------------------------------------------------------------------------------------------------|
| 1.   | Open NetPro.<br>Select the WinCC application of<br>the ES and open the context<br>menu. Choose "Insert New<br>Connection".                                                           | NetPro-[color_gs_Pri] (Network) D:\Projects\color_gs\colo_Pri]         Network Edit Insert PLC View Options Window Help         Image: Second Second Secon |
| 2.   | In the "Connection Partner"<br>window, select CPU of the AS.<br>Make sure that in the "Connection"<br>field, "S7 connection" has been<br>selected.<br>Confirm the setting with "OK". | Insert New Connection         Connection Partner         Image: Color_gs_Pri         Compacting         AS25         Image: Color_gs_Pri         Image: Color_gs_Pri         Image: Color_gs_Pri         Image: Color_gs_Pri         Image: Color_gs_Pri         Image: Color_gs_Pri         Image: Color_gs_Pri         Image: Color_gs_Pri         Image: Color_gs_Pri         Station:         AS25         Module:         CPU 417-4         Connection         Image: S7 connection         Image: S7 connection                                                                                                    |

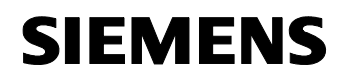

24023824

| Step | Activity                                                                                                    | Screenshot                                                                                                    |
|------|----------------------------------------------------------------------------------------------------|----------------------------------------------------------------------------------------------------|
| 3.   | In the "General" tab, in<br>"Connection identification", change<br>the "Local ID" into a meaningful<br>name, like AS25.<br>Confirm the entry with "OK".                      | Properties - 57 connection     X       General     Status Information       Local Connection End Point     Connection identification       End conjuged dynamic connection     Local D:<br>[A525       Presenting and operating mode messages     VFD Name:       Send operating mode messages     WmCC Application       Connection Path     Local       Local Operating mode messages     WmCC Application       Connection Path     Connection Path       Local     Connection Path       Local     Connection Path                                                                                                    |
| 4.   | Save and compile "Network" ><br>"Save and Compile…".<br>Select "Compile and check<br>everything".<br>Confirm the setting with "OK".                                          | Save and Compile     Image: Save and Compile       Compile     Image: Compile and check everything       Compile changes only     Image: Compile changes only                                                                                                    |
| 5.   | Mark the ES and then, over the<br>menu item load "PLC ><br>Download to Current<br>Project > Selected<br>Stations".<br>Download the AS in the same way.<br>Then close NetPro. | Spectrya - [colar_det_P]       Period       Spectrya - [colar_det_P]         Spectrya - [colar_det_P]       Spectrya - [colar_det_P]       Spectrya - [colar_det_P]         Spectrya - [colar_det_P]       Spectrya - [colar_det_P]       Spectrya - [colar_det_P]         Spectrya - [colar_det_P]       Spectrya - [colar_det_P]       Spectrya - [colar_det_P]         Spectrya - [colar_det_P]       Spectrya - [colar_det_P]       Spectrya - [colar_det_P]         Spectrya - [colar_det_P]       Spectrya - [colar_det_P]       Spectrya - [colar_det_P]         Spectrya - [colar_det_P]       Spectrya - [colar_det_P]       Spectrya - [colar_det_P]         Spectrya - [colar_det_P]       Spectrya - [colar_det_P]       Spectrya - [colar_det_P]         Spectrya - [colar_det_P]       Spectrya - [colar_det_P]       Spectrya - [colar_det_P]         Spectrya - [colar_det_P]       Spectrya - [colar_det_P]       Spectrya - [colar_det_P]         Spectrya - [colar_det_P]       Spectrya - [colar_det_P]       Spectrya - [colar_det_P]         Spectrya - [colar_det_P]       Spectrya - [colar_det_P]       Spectrya - [colar_det_P]         Spectrya - [colar_det_P]       Spectrya - [colar_det_P]       Spectrya - [colar_det_P]         Plant bus       Spectrya - [colar_det_P]       Spectrya - [colar_det_P]         Industrial Ethorego       Spectrya - [colar_det_P]       Spectrya - [colar_det_P] |

#### Compile and download the user program

Compile the S7 program and download it into the AS.

#### Compiling the OS project

Prior to that compile the OS project in the SIMATIC Manager.

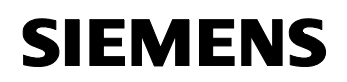

24023824

#### 3.3.2 OS configuration

Table 3-6

| Step | Activity                                                                                                    | Screenshot                                                                                                    |
|------|----------------------------------------------------------------------------------------------------|----------------------------------------------------------------------------------------------------|
| 1.   | Open the OS project.<br>In the opened WinCC Explorer,<br>open the OS project and select<br>"Properties" in the context menu.                          | WinCCExplorer - Dr\Projects\color_gs\colo_Pr\\wincpro\US(1)\US(1).us(1).mcp         Ele_Edt_yew                                                                                                    |
| 2.   | In the "General" tab under "type:"<br>select "Single-User Project".<br>Confirm the selection and the<br>message that appears with the<br>"OK" button. | Project properties       Image: State of the current Project         Image: State of the current Project       Image: State of the current Project         Image: State of the current Project       Image: State of the current Project         Image: State of the current Project       Image: State of the current Project         Image: State of the current Project       Image: State of the current Project         Image: State of the current Project       Image: State of the current Project         Image: State of the current Project Manager       Image: State of the current Project Manager         Image: State of the current Project Manager       Image: State of the current Project Manager         Image: State of the current Project Manager       Image: State of the current Project Manager         Image: State of the current Project Manager       Image: State of the current Project Manager         Image: State of the current Project Manager       Image: State of the current Project Manager         Image: State of the current Manager       Image: State of the current Manager         Image: State of the current Manager       Image: State of the current Manager         Image: State of the current Manager       Image: State of the current Manager         Image: State of the current mathematic user to a single-user or WinCC clein project       Image: State of the current his change, or on <cancel> to keep the multi-user project.         Image: Current Manager</cancel>                                                                                                    |
| 3.   | Prevent deleting the startup list by pressing the "No" button.                                                                                        | Change project type     Image: Second second s |

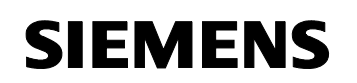

24023824

| Step | Activity                                                                                                    | Screenshot |
|------|----------------------------------------------------------------------------------------------------|------------|
| 4.   | Close the WinCC Explorer.<br><b>NOTE</b><br>The changes will only become<br>offective when the WinCC Explorer |            |
|      | has been closed and opened<br>again.                                                                          |            |

#### 3.3.3 Activating Runtime

After the OS project has been closed, you can open it again and activate Runtime.

#### 3.3.4 Particularities at downloading of OS Project Modifications

If OS and ES are operated in a computer, no load process must be performed as all of the required data already exists. Here, executing the "Compile OS" function is sufficient.

Analog to the "Download changes" function, the "Compile changes" function can be executed at stand-alone systems without terminating the process mode of the OS.

24023824

#### 4 ES/OS Client and OS Server

#### 4.1 Configuration Description

For a server-client structure with only two computers, the ES serves as the OS client at the same time. In the configuration, three PC stations are provided for.

Figure 4-1

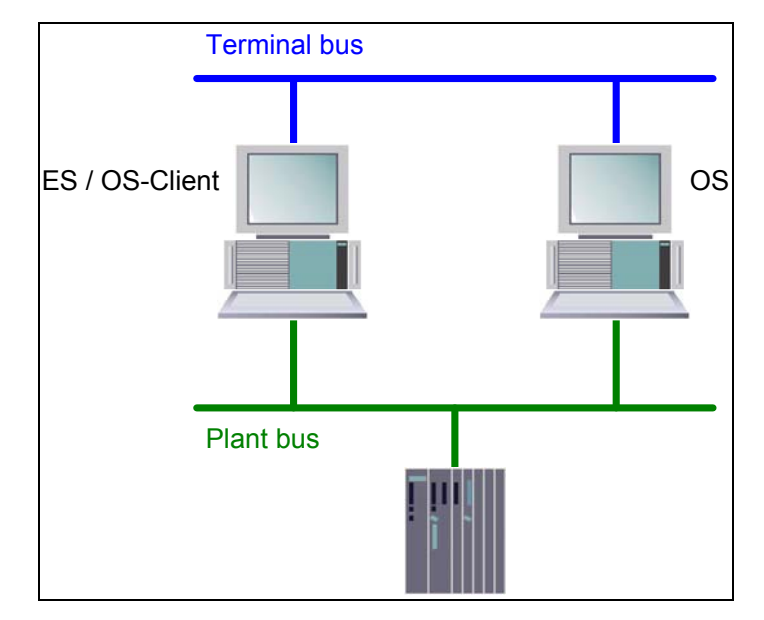

#### PCS 7 configuration

#### Figure 4-2

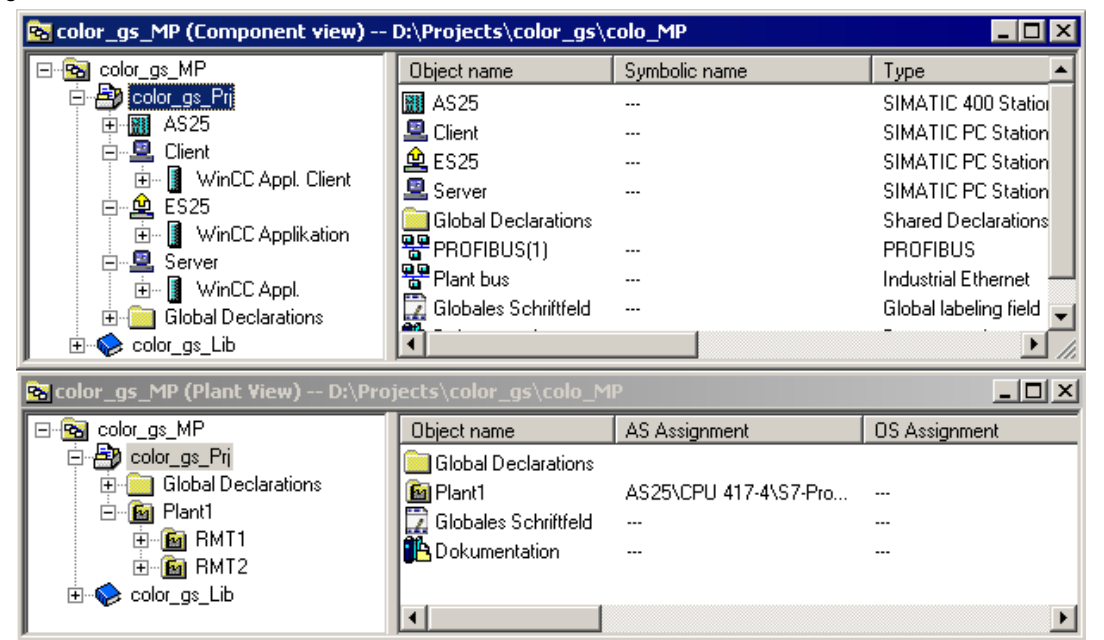

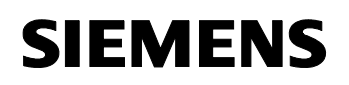

24023824

#### 4.2 Required Hardware and Software Licenses

#### Hardware

The following hardware is recommended for this configuration and can be ordered via the Siemens mall. Your selected operating system and the system software SIMATIC PCS 7 is then preinstalled accordingly.

Table 4-1

| Component        | Product information                          | Operating system         | Plantbus<br>transition |
|------------------|----------------------------------------------|--------------------------|------------------------|
| 1 x ES           | SIMATIC PCS 7 ES/OS IL<br>547B BCE WXP       | Windows XP SP3           | RJ45<br>network card   |
|                  | SIMATIC PCS 7 ES/OS IL<br>547B IE WXP        | Windows XP SP3           | CP 1613 A2             |
| 1 x OS<br>server | SIMATIC PCS 7 OS server<br>IL 547B BCE SRV03 | Windows server 2003 (R2) | RJ45<br>network card   |
|                  | SIMATIC PCS 7 OS server<br>IL 547B IE SRV03  | Windows server 2003 (R2) | CP 1613 A2             |

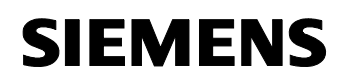

24023824

#### **Software licenses**

In the following the different software/license packages required for this configuration selection have been listed.

An OS server can provide up to 8500 POs with the respective software package - depending on the scope of the project. In addition to the Engineering Software, an OS client software must be installed on the ES.

|--|

| Software                 | Name                                    |
|--------------------------|-----------------------------------------|
| 1 x OS software server   | SIMATIC PCS 7 OS Software Server V7.1   |
|                          | • 250 PO                                |
|                          | • 1000 PO                               |
|                          | • 2000 PO                               |
|                          | • 3000 PO                               |
|                          | • 5000 PO                               |
|                          | • 8500 PO                               |
| 1 x engineering software | SIMATIC PCS 7 Engineering Software V7.1 |
|                          | AS/OS                                   |
|                          | PO "unlimited"                          |
| 1 x OS software client   | SIMATIC PCS 7 OS Software Client V7.1   |

## **Note** The "Rental License", which is restricted to 30 operating days or 50 hours, provides additional licenses for engineering of short-term projects.

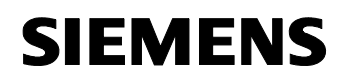

24023824

#### 4.3 Step-by-step Configuration

**Note** The following instruction was generated on the basis of Windows XP SP3 and PCS 7 V7.1.

For the plantbus transitions, CP1613 is used as an example. A clock synchronization is activated.

The PC stations in the test setup are called:

- ES/OS client ("ES25"): ES25
- OS server ("Server"): ES21

#### 4.3.1 Preparatory Steps

Create a project folder in the OS server and release it. You can then transmit OS data configured on the Engineering Station to the OS.

#### 4.3.2 ES Configuration

#### Generating the multiproject

As a basis for the following instruction, all PC stations must be physically networked according to Figure 4-1 (S.22). Furthermore, a multiproject must have been generated on the ES in which the AS has already been configured regarding hardware and software.

Then you can start with the following CPU and CP settings.

#### AS settings

This example describes a path where the OS server defines the master time.

**Note** Further options of clock synchronization are described in detail in the Manual "PCS 7 – Configuration Manual Operator Station, clock synchronization and life signal monitoring".

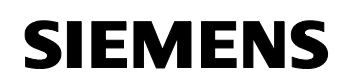

| Step | Activity                                                                                                    | Screenshot                                                                                                    |
|------|----------------------------------------------------------------------------------------------------|----------------------------------------------------------------------------------------------------|
| 1.   | Open the HW Config of the AS.<br>Select the CPU and choose<br>"Object Properties" from the<br>context menu.                                                         | Image: Instruction of the color_gs_Prij           Image: Station           Edit Insert           PLC           View           Options           Image: Image: |
|      |                                                                                                    | 4       S       CPU 417-4       Paste       Ctrl+C         X2       DP       Paste       Ctrl+V         X7       DP       Paste       Ctrl+V         X8       DP       Add Master System       Disconnet Master System         5       ECP 4431       Disconnet PROFINET IO System       Disconnet PROFINET IO System         9       PROFINET IO Domain Management       PROFINET IO Domain Management         9       PROFINET IO Domain Management       PROFINET IO System         10       Isochronous Mode       Isochronous Mode         11       Edit Symbols       Att-Return         00       UR1       Object thosprites       Att-Return         00       UR1       Open Object With       Ctrl+F2         FAQs       Ctrl+F4       Stof UP 417-4       Stof UP 417-4         %       DP       Start Device Tool       Start Device Tool         F1       PS 407 20A       Start Device Tool       Start Device Tool                                                                                                    |
| 2.   | Go to the "Diagnostics/clock" tab.<br>In the section under "Clock", set<br>"As slave" for the AS under<br>"Synchronization Type".<br>Confirm the setting with "OK". | Properties - CPU 417-4 - (R0/S4)       General     Statup       Synchronous Cycle Interrupts     Cycle/Clock Memory       Memory     Interrupts       System Diagnostics       Extended functions       Report cause of STOP       Acknowledgment triggered reporting of SFB33-35       Number of messages in the diagnostic buffer:       On MPI:       None       On MPI:       None       Carcelin factor:       0                                                                                                    |

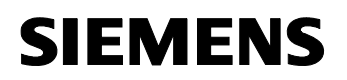

| Step | Activity                                                                                                    | Screenshot                                                                                                    |
|------|----------------------------------------------------------------------------------------------------|----------------------------------------------------------------------------------------------------|
| 3.   | Open the context menu of the CP<br>and select "Object Properties".                                                                                             | Image: Provide the second second |
|      |                                                                                                    | IF2       6       CP 4431       Copy       Ctrl+C         9       Replace Object       Add Master System       Interference         10       Add Master System       Disconnect Master System       Interference         11       Disconnect Master System       Disconnect PROFINET IO System         12       Insert PROFINET IO System       PROFINET IO Topology         13       Disconnect PROFINET IO System         PROFINET IO Topology       Isochronous Mode         Specify Module       Delete         Image: Image and the system       Image and the system         Image: Image and the system       Image and the system         Image and the system       Disconnect PROFINET IO System         PROFINET IO Topology       Isochronous Mode         Specify Module       Delete       Del         Image and the symbols       Monitor/Modify         Edit.Symbols       Open Object With       Ctrl+Return         Open Object With       Ctrl+F2         Image and the symbols       Aksign Asset ID         If in the symbols       Ctrl+F7         Image and the symbols       Ctrl+F7         Image and the symbols       Ctrl+F7         Image and the symbols       Ctrl+F7 </th                                                                                                    |
| 4.   | Go to the "Time-of-Day<br>Synchronization" tab.<br>Activate the option "Activate<br>SIMATIC time-of-day<br>synchronization".<br>Confirm the setting with "OK". | Properties - CP 413-1 - (R0/S6)       X         General   Addresses   Options   The of-Day Synchronization   IP Access Protection   Diagnostics           SIMATIC Mode       Y         Y Forward inter of day         Octive B IPF time of day synchronization         Addresses (IP addresses):         Addresses (IP addresses):         IF addresses (IP addresses):                                                                                                    |
| 5.   | Save and compile the configuration<br>with "Station > Save and<br>Compile".<br>Close the HW Config.                                                            |                                                                                                    |

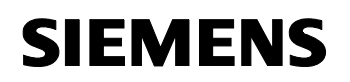

24023824

#### Generating the ES PC station

In order to be able to test the OS project on the ES, generate a PC station for the ES with WinCC Application.

Table 4-4

| Step | Activity                                                                                                    | Screenshot                                                                                                    |
|------|----------------------------------------------------------------------------------------------------|----------------------------------------------------------------------------------------------------|
| 1.   | In the "Component view", open<br>the context menu of the project<br>and insert a new PC station via<br>"Insert New Object ><br>SIMATIC PC Station".<br>Change the name of the PC station<br>so that it corresponds to the name<br>of the local computer in the | ✓ SIMATIC Manager - color_gs_MP         Fle Edit Insert FLC View Options Window Help         ● ② ② ③ ③ ③ ○ ○ ○ ○ ○ ○ ○ ○ ○ ○ ○ ○ ○ ○ ○                                                                                                    |
|      | network.                                                                                                    | Access Protection → SIMATIC PC Station<br>PCS 7 license information<br>PCS 7 license information<br>PShared Declarations →<br>Plank Hierarchy →<br>SIMATIC So Program<br>SIMATIC BATCH<br>SIMATIC BATCH<br>SIMATIC BATCH<br>SIMATIC BATCH<br>SIMATIC BATCH<br>Remane F2<br>Object Properties Alk+Return<br>© color_gs_NP (Plant View) — DX(Projects\color_gs\color<br>© color_gs_NP (Plant View) — DX(Projects\color_gs\color<br>© ficibid Declarations<br>© ficibid Declarations<br>© ficibid Declara |
| 2.   | Open the HW Config of the PC station of the OS server.                                                                                                    | Image: color_gs_MP         File       Edit Insert PLC View Options Window Help         Image: color_gs_MP         Image: color_gs_MP         Image: colo                                                                                                    |
| 3.   | From the object catalog ("View > Catalog"), add a "WinCC Application" and a network card of the type "CP1613".                                                                                                    | Image: Constraint of the second second se                                                                                                    |

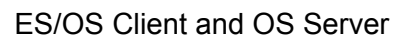

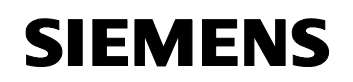

| Step           | Activity                                                                                                    | Screenshot                                                                                                    |
|----------------|----------------------------------------------------------------------------------------------------|----------------------------------------------------------------------------------------------------|
| 4.             | Under "Subnet", select the Plant<br>Bus or create it with the button<br>"New".<br>Assign the respective MAC<br>address to the CP 1613.<br>Deactivate the option "IP protocol<br>is being used".<br>Confirm the settings with "OK". | Properties - Ethernet interface (P 1613 (R0/52))       X         General Parameters       General Parameters         Set MAC address / use ISD protocol       MAC address / use ISD protocol         MAC address:       050005010028         IP protocol is being used       Gateway         JP address:       192168.0.1         Subnet       Gateway         Quenet mask:       255.255.255.0         Subnet:       Yes router         Address:       192.168.0.1         Subnet:       Properties         Plant bus       Person         OK       Cancel                                                                                                    |
| 5.             | Open the context menu of the CP<br>and select "Object Properties".                                                                                                    | Image: Constraint of the second second se |
| 6.             | Select the "Options" tab and<br>checkmark the "Time of day" box.<br>Confirm the setting with "OK".                                                                                                    | Properties - CP 1613     X       General Assignment Options Diagnostics                                                                                                    |
| 7.             | Save and compile via menu item<br>"Station > Save and<br>Compile".<br>Close the HW Config.                                                                                                    |                                                                                                    |
| 8.<br>optional | In the SIMATIC Manager, delete<br>the OS application of the PC<br>station of the ES as it is not<br>required in our example.                                                                                                    |                                                                                                    |

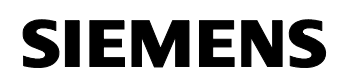

24023824

#### Generating the OS server PC station

Table 4-5

| Step | Activity                                                                                                    | Screenshot                                                                                                    |
|------|----------------------------------------------------------------------------------------------------|----------------------------------------------------------------------------------------------------|
| 1.   | In the "Component view", open the<br>context menu of the project and<br>insert a new PC station via<br>"Insert New Object > SIMATIC<br>PC Station". You can choose its<br>name freely.                                             | Image: Color_gs_MP         File Edit Insert PLC View Options Window Help         Image: Color_gs_MP (Component view) - D:\Projects\color_gs\color_gs\color_gs_MP         Image: Color_gs_MP (Component view) - D:\Projects\color_gs\color_gs\color_gs\color_gs_MP         Image: Color_gs_MP (Component view) - D:\Projects\color_gs\color_gs\co                                                                                                    |
| 2.   | Open the HW Config of the PC station with the context menu.                                                                                                    | Scolar_gs_MP     Diject name     Type       Social context     Social context     Social context     Social context       Social context     Social context     Social context     Social context                                                                                                    |
| 3.   | From the object catalog ("View > Catalog"), add a "WinCC Application" and a network card of the type "CP1613".                                                                                                    | Image: Constraint of the second second se |
| 4.   | Under "Subnet", select the Plant<br>Bus or create it with the button<br>"New".<br>Assign the respective MAC<br>address to the CP 1613.<br>Deactivate the option "IP protocol<br>is being used".<br>Confirm the settings with "OK". | Properties-Ethernet interface: CP 1613 (R0/52)       X         General       Parameters         If:       Set MAC address / use ISD protocol         MAC address:       08:00:06:01:00:21]         If:       a subnet is selected,<br>the next available address is suggested.         If:       IP protocol is being used         IP address:       192:168:0.1         Subnet mask:       255:255:255:0         C:       Use router         Address:       192:168:0.1         Subnet:       Properties         Properties       Delete         DK       Cancel                                                                                                    |

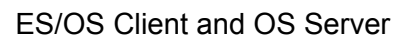

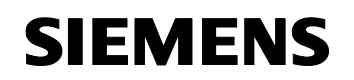

| Step | Activity                                                                                                    | Screenshot                                                                                                    |
|------|----------------------------------------------------------------------------------------------------|----------------------------------------------------------------------------------------------------|
| 5.   | Open the context menu of the<br>CP1613 and select "Object<br>Properties…".                                                                                                    | Image: Constraint of the second second se |
| 6.   | Switch to the "Options" tab and<br>checkmark the "Time of day" box.<br>Confirm the setting with "OK".                                                                                                    | Properties - CP 1613     X       General Assignment Options                                                                                                    |
| 7.   | Save and compile via menu item<br>"Station > Save and<br>Compile".<br>Close the HW Config.                                                                                                    |                                                                                                    |
| 8.   | In the SIMATIC Manager, open the<br>properties dialog of the OS project<br>of the OS server.<br>Switch to the "Target OS and<br>Standby OS Computer" tab.<br>Under "Standby-OS", select<br>" <none>".<br/>Then hit the "Search" button.</none> | Properties - 05: 05(20)         General       Target 0S and Standby 0S Computer         Path to the Target 0S Computer         Symbolic computer name         color_gz_Pri_0S(20)         Standby-0S         < none >         ✓ Create/update archive tags         Transfer to central archive served         OK       Apply         OK       Apply                                                                                                    |

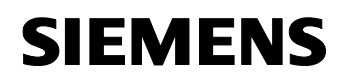

24023824

| Step | Activity                                                                                                    | Screenshot                                                                                                    |
|------|----------------------------------------------------------------------------------------------------|----------------------------------------------------------------------------------------------------|
| 9.   | Navigate by the drop down menu<br>to the enable project folder of the<br>OS server (see 4.3.1 Preparatory<br>Steps).<br>Hit the "Save" button. | Select Larget 05         Projects           Load in         Projects         Image: Construction of the construction of the constr |
| 10.  | Check the selected path and confirm with the "OK" button.                                                                                      | Properties - 05: 05(20)       X         General       Target 0S and Standby 0S Computer         Path to the Target 0S Computer       Search         Symbolic computer name       Search         color_gs_PiL0S(20)       Standby-0S         < none >          C iceate/update archive tags       Transfer to central archive server         0K       Apply                                                                                                    |
| 11.  | Acknowledge the information dialog with "Yes".                                                                                                 | Termine     After changing the target path or effer anyong a standar-Cd the unive modification capability gets link.     Additionally the Cd server target in the dense server to be capability of all assigned Cd-Server target     by the model.     Dry no web to ensemble the thanges?     The     No                                                                                                    |

#### Generating the client PC station

Table 4-6

| Step | Activity                                                                                                    | Screenshot                                                                                                    |
|------|----------------------------------------------------------------------------------------------------|----------------------------------------------------------------------------------------------------|
| 1.   | In the "Component view", open the<br>context menu of the project and<br>insert a new PC station via<br>"Insert New Object ><br>SIMATIC PC Station". You<br>can choose its name freely. | SCREETISTIC                                                                                                    |
|      |                                                                                                    | Samit C. DALOH     S7 Program       Rename     F2       Object Properties     Alk+Return       Preconfigured Station     O5 |

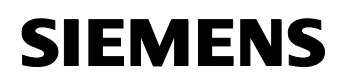

| Step | Activity                                                                                                    | Screenshot                                                                                                    |
|------|----------------------------------------------------------------------------------------------------|----------------------------------------------------------------------------------------------------|
| 2.   | Open the HW Config of the PC station of the OS client.                                                                | SIMATIC Manager - color_gs_MP         File Edit Insett PLC View Options Window Help         Image: State of the state of the stat |
| 3.   | From the object catalog ("View ><br>Catalog"), add a "WinCC<br>Application Client".                                   | •••••••••••••••••••••••••••••                                                                                                    |
| 4.   | Save and compile via menu item<br>"Station > Save and<br>Compile".<br>Close the HW Config.                            |                                                                                                    |
| 5.   | Open the context menu of the PC<br>station of the client in the SIMATIC<br>Manager and select "Object<br>Properties". | SIMATIC Manager - color_gs_MP         File       Edit Insert PLC View Options Window Help                                                                                                    |

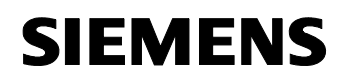

| Step | Activity                                                                                                    | Screenshot                                                                                                    |
|------|----------------------------------------------------------------------------------------------------|----------------------------------------------------------------------------------------------------|
| 6.   | Under "Computer name", enter the<br>name of the PC, where the<br>operating of the client shall be<br>carried out. In the configuration on<br>hand, this is the ES computer<br>Confirm the entry with "OK". | Properties - SIMATIC PC Station     Image: Configuration       General     Settings     Configuration       Name:     Client     Image: Client       Project path:     color_gs_P(NClient     Image: Client       Storage location     Di-VProjects\color_gs\colo_Prij     Image: Client       Author:     Image: Client     Image: Client       Date created:     03/25/2009 04:04:19 PM     Image: Client       Last modified:     03/25/2009 04:07:25 PM     Image: Computer name       Computer name     Image: Client     Image: Client       Computer name:     ES25     Image: Client       OK     Cancel     Help |

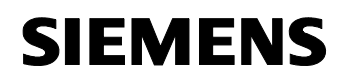

24023824

#### Configuring all relevant PC stations

The function "Configure PC station" transfers the project configuration to one or more PLCs. First configure the local components configurator of the ES and then the OS connected to the plantbus.

| Та | ble | 4-7 |
|----|-----|-----|
|    |     |     |

| Step | Activity                                                                                                    | Screenshot                                                                                                    |
|------|----------------------------------------------------------------------------------------------------|----------------------------------------------------------------------------------------------------|
| 1.   | Configure the component<br>configurator of the ES. Open the<br>ES context menu and select "PLC<br>> Configure".                                                                                                    | Image: - color_gs_MP         Pie Edit Inset P.C. View Options Window Help         Image: Color_gs_MP         Image: Color_gs_MP |
| 2.   | Under "Accessible computers",<br>choose the PC which is provided<br>for configuration.<br><b>NOTE</b><br>If you chose the option "Computer<br>name identical to the PC station<br>name" in the component view<br>"Object Properties" for the PC<br>station, the component<br>configurator directly displays the<br>target computer to be configured.<br>With "Display", you can have the<br>current configuration of the PC<br>station displayed.<br>Hit the "Configure" button. | Configure       ×         Local network connection:       Terminalbus         Terminalbus       ✓         Accessible computers:       Update         ES13       ES21         ES21       ES24         ES25       ES7ASBAS         ✓       Use configured computer name         Target computer:       ES25         ES25       ES7ASBAS         ✓       Use configured computer name         Target computer:       ES25         Configure       Display         Messages:                                                                                                    |

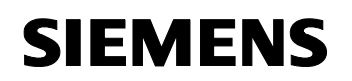

| Step | Activity                                                                                                    | Screenshot                                                                                                    |
|------|----------------------------------------------------------------------------------------------------|----------------------------------------------------------------------------------------------------|
| 3.   | In the displayed window you see<br>how the PC station is configured.<br>Confirm this setting with "OK".                                          | Configure: ES26         X           Station:         ES26           Index         Name         Type         Status         Cause           1         WinCC Appli         VinCC Appli         Image: Cause         Image: Cause |
| 4.   | Acknowledge the information dialog with "OK".                                                                                                    | Information  If the component configuration is changed, the entire PC dataon will be reconfigured and the existing database is loat.  This can bide served invalue.  Make sure that no communication or diagnosities is active over a component in the current configuration.  OK Concel                                                                                                    |
| 5.   | Finally, you receive the following<br>message in the bottom window:<br>"Transfer completed successfully."<br>Close the configuration dialog box. | Configure       ▼         Local network connection:       ▼         Terminalbus       ▼         Accessible computers:       Update         ES13       ES21         ES24       ES25         ES7ASBAS       ■         ✓       Use configured computer name         Larget computer:       ■         ES25       ■         Configure       ■         Messages:       ■         ES25:       Transfer completed successfully.         □       ■         □       ■         □       ■         □       ■         □       ■                                                                                                    |
| 6.   | Please configure the component configurator of the OS server analog to step 1 to 5.                                                              |                                                                                                    |
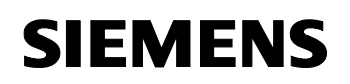

24023824

#### Configuration and download of the AS/OS communication

In the following, the connections between the PC stations and the AS in NetPro are configured and downloaded into the individual stations.

**Note** For station granular configuration, the subnets of the individual subprojects must be joined beforehand.

| le 4-8 |
|--------|
| le 4-8 |

| Open NetPro.<br>Select the WinCC application of<br>the ES and open the context<br>menu. Choose "Insert New<br>Connection".                                                                | Plant but<br>Herband: Echemet RC Ven Options Window Help<br>ES25<br>Industrial Ethemet<br>Plant but<br>Plant but<br>Plant |  |
|----------------------------------------------------------------------------------------------------|----------------------------------------------------------------------------------------------------|--|
| In the "Connection Partner"<br>window, select the CPU of the AS.<br>Make sure that in the "Connection"<br>field a "S7 connection" has been<br>selected.<br>Confirm the setting with "OK". | Insert New Connection         Connection Partner         Connection Partner         Image: color_gs_Prij         Image: color_gs_Prij                                                                                                    |  |
|                                                                                                    | Open NetPro.<br>Select the WinCC application of<br>the ES and open the context<br>menu. Choose "Insert New<br>Connection".<br>In the "Connection Partner"<br>window, select the CPU of the AS.<br>Make sure that in the "Connection"<br>field a "S7 connection" has been<br>selected.<br>Confirm the setting with "OK".                                                                                                    |  |

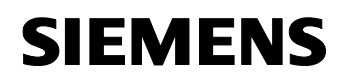

24023824

| Step | Activity                                                                                                    | Screenshot                                                                                                    |
|------|----------------------------------------------------------------------------------------------------|----------------------------------------------------------------------------------------------------|
| 3.   | In the "General" tab, in<br>"Connection identification" change<br>the "Local ID" into a meaningful<br>name, like AS25.<br>Confirm the entries with "OK".                                                                                                    | Properties - 57 connection     X       Geneal     Status Intomation       Local Connection End Point     Connection identification       December 2010     Local Connection Identification       December 2010     Local Connection       Status Internation     Local Connection Identification       December 2010     Local Connection       Status Internation     Local Connection       December 2010     Local Connection       Status Internation     Local Connection       December 2010     Local Connection       December 2010     Local Connection       December 2010     Local Connection       December 2010     Local Connection       DK     Cancel       Help     Local Connection                                                                                                    |
| 4.   | Repeat steps 1 to 3 for connecting<br>the OS server to the AS.<br>It is important here, that the<br>connections of the ES and the OS<br>server with the AS have <b>identical</b><br><b>names</b> .<br>Then, save and compile the<br>configuration with the menu item<br>"Network > Save and<br>compile".<br>Choose the option "Compile and<br>check everything" and confirm with<br>"OK". | Save and Compile       Compile       Compile and check everything       Compile changes only                                                                                                    |
| 5.   | Select the ES and then download<br>the connections with the menu<br>item "PLC > Download to<br>Current Project > Selected<br>Stations".<br>Download the OS server and the<br>AS in the same way.<br>Then close NetPro.                                                                                                    | Statebool: Ext Floated Difference       Point State Contract Project       Statebool: Ext Floated Difference       Statebool: Ext Floated Difference         Statebool: Ext Floated Difference       Down Ext Floated Difference       Statebool: Ext Floated Difference       Statebool: Ext Floated Difference         Statebool: Ext Floated Difference       Down Ext Floated Difference       Original Ext Floated Difference       Statebool: Ext Floated Difference         Statebool: Ext Floated Difference       Difference       Original Ext Floated Difference       Original Ext Floated Difference         Plant Elus       Ext Floated Difference       Difference       Original Ext Floated Difference       Original Ext Floated Difference         Plant Elus       Ext Floated Difference       Difference       Difference       Original Ext Floated Difference         Roc TBMS       Aster Difference       Difference       Difference       Difference         Roc TBMS       Aster Difference       Difference       Difference       Difference         Roc TBMS       Aster Difference       Difference       Difference       Difference         Roc TBMS       Difference       Difference       Difference       Difference         Roc TBMS       Difference       Difference       Difference       Difference         Roc TBMS       Difference       Difference |

#### Compile and download the user program

Compile the S7 program and download it into the AS.

#### Compiling the OS server project

Compile the OS server project in the SIMATIC Manager. Look out for the correct OS assignment to the server in Plant View.

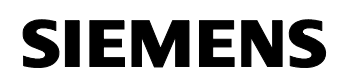

24023824

# Assigning the server package

| Та | ble | 24-  | 9  |
|----|-----|------|----|
| ıa | DIE | ; 4- | .9 |

| Step | Activity                                                                                            | Screenshot                                                                                                    |  |
|------|----------------------------------------------------------------------------------------------------|----------------------------------------------------------------------------------------------------|--|
| 1.   | Select the OS application of the<br>OS client and select "Assign OS<br>server" in the context menu. | SIMATIC Manager - color_gs_MP         File Edit Insert PLC View Options Window Help                                                                                                    |  |
| 2.   | Then select the respective OS<br>project and acknowledge with<br>"OK".                              | OS server assignment for OSC(21)       Image: Color_gs_Pri > OS(1)         OS Information       Symbolic computer name         color_gs_Pri > OS(1)       color_gs_Pri_OS(20)         Image: Color_gs_Pri > OS(20)       color_gs_Pri_OS(20)         Image: OK       Cancel         Help         The WinCC project was opened |  |
| 3.   | Confirm the successful download<br>of the package with "OK".                                        | assigning 05-Server to 0SC(21) The procedure was completed without error The procedure was completed without error Error OK Cancel                                                                                                    |  |

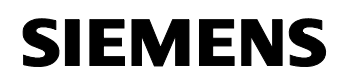

24023824

#### 4.3.3 OS Configuration

#### Activating the clock synchronization

Still on the ES, the necessary settings are activated in the OS projects by OS server and OS client.

Table 4-10

| Step | Activity                                                                                                    | Screenshot                                                                                                    |
|------|----------------------------------------------------------------------------------------------------|----------------------------------------------------------------------------------------------------|
| 1.   | Open the OS server project.                                                                                                    | SIMATIC Manager - color_gs_MP         File Edit Insert PLC View Options Window Help         Image: State of the state of the stat |
| 2.   | Open the editor "Time<br>synchronization" with the context<br>menu.<br>Activate the checkbox<br>"Synchronization via System Bus<br>(Master, Slave)".<br>In "Access point 1", select<br>"CP1613(ISO)" and activate the<br>option "Master".<br>Confirm the setting with "OK".<br><b>NOTE</b><br>If the ES server, as opposed to the<br>OS server, does not have a<br>CP 1613, the settings for the clock<br>synchronization cannot be<br>executed here. The clock<br>synchronization settings must, in<br>this case, be executed on the OS<br>server itself after the download of<br>the OS project. | Imme Synchronization - [05(20).mcp]       ?         General Settings       OK         Use time receive utility       Cancel         Synchronization via Terminal Bus (Slave)       Cancel         Use the time from a connected WinCC server       Use the time from a specific computer:         Computer 1:          Computer 2:          C Let time be set by external (3rd - party) components         Access point 1          CP1613(ISO)          Access point 2          Naster         Slave         Access point 2          Image: Slave         Access point 2          Slave       Slave         Access point 2          Slave          Process controlling messages       Project documentation         Send every           Setup                                                                                                    |

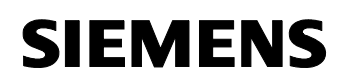

| Step | Activity                                                                                                    | Screenshot                                                                                                    |
|------|----------------------------------------------------------------------------------------------------|----------------------------------------------------------------------------------------------------|
| 3.   | Close the OS server project.                                                                                                    |                                                                                                    |
| 4.   | Open the OS client project.<br>Open the editor "Time<br>synchronization" with the context<br>menu.<br>Activate the checkbox<br>"Synchronization via Terminal Bus<br>(Slave)" and select "Use the time<br>from a connected WinCC server".<br>Confirm the setting with "OK". | Image: color_gs_MP         File Edit Insert PLC View Options Window Help         Image: color_gs_MP         Image: color_gs_MP |
| Ь.   | Close the OS client project.                                                                                                    |                                                                                                    |

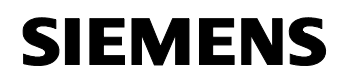

24023824

# Download the OS project to the OS server

After the clock synchronization has been configured on the ES side, the OS project can be downloaded to the OS server.

Table 4-11

| Step | Activity                                                                                                    | Screenshot                                                                                                    |
|------|----------------------------------------------------------------------------------------------------|----------------------------------------------------------------------------------------------------|
| 1.   | In the SIMATIC Manager, select<br>the OS project of the OS server<br>and select "PLC > Download"<br>from the context menu.         | Image: - color_gs_MP         File Edit Insert PLC View Options Window Help         Image: - color_gs_MP         Image: - color_gs_MP         Image: - color_gs_MP         Image: - color_gs_MP         Image: - color_gs_MP         Image: - color_gs_MP         Image: - color_gs_MP         Image: - color_gs_MP         Image: - color_gs_MP         Image: - color_gs_Prij         Image: - color_gs_Prij         Image: - color_g                                                                                                    |
| 2.   | Downloading the OS project for the<br>first time requires a complete<br>download.<br>Start the download with "OK".                 | Download 05     Image: Conduction of the control of the control of the |
| 3.   | After the successful download, the<br>OS project is located on the OS<br>server in the intended folder.<br>Confirm this with "OK". | Downloading to target system         Download to target system was completed successfully.         Error         OK         Cencel                                                                                                    |

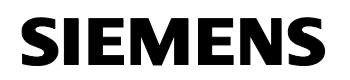

24023824

#### OS configuration on the OS server

After the first download, the following step-by-step instructions for time synchronization must be checked and corrected if necessary.

| Step | Activity                                                                                                    | Screenshot                                                                                                    |
|------|----------------------------------------------------------------------------------------------------|----------------------------------------------------------------------------------------------------|
| 1.   | Open the OS project on the OS server.                                                                                                    |                                                                                                    |
| 2.   | Open the editor "Time<br>synchronization" with the context<br>menu.                                                                                                    | Image: Synchronization - [05(20).mcp]       Image: Synchronization         General Settings       Image: Synchronization         Image: Deactivate time synchronization       Image: Cancel         Image: Synchronization with Tarminal Puer (Slave)       Image: Cancel                                                                                                    |
|      | Activate the checkbox<br>"Synchronization via System Bus<br>(Master, Slave)".<br>In "Access point 1", check or<br>select "CP1613(ISO)" and press<br>the "Master" radio button.<br>Confirm the settings always with<br>"OK". | Synchronization via Terminal Bus (Slave)         Use the time from a specific computer:         Computer 1:         Computer 2:         C Let time be set by external (3rd - party) components         Synchronization via System Bus (Master, Slave)         Access point 1         CP1613(ISO)         Access point 2         (None)         Display symbolic name of the access point         Process controlling messages         Project documentation         Print         Proview         Send every |
|      |                                                                                                    |                                                                                                    |

#### 4.3.4 Activating Runtime

Open the OS project on the OS server and activate Runtime.

Then change to the ES computer and open the OS client project. Here, activate Runtime, too.

#### 4.3.5 Particularities at downloading of OS Project Modifications

#### **Delta-download**

Before OS compilation and download are possible on the ES, the OS client Runtime must be deactivated and the WinCC project must be closed.

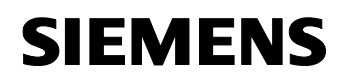

24023824

#### Entire download

Before OS compilation and download are possible from the ES, the OS client Runtime as well as the OS server Runtime must be deactivated and the WinCC projects must be closed.

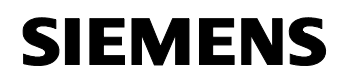

24023824

# 5 ES/OS-Master and OS-Standby

**CAUTION** The configuration described here only works with WinCC V7.0 SP2 HF5 or higher.

#### 5.1 Configuration Description

The configuration refers to the use of the ES as an additional OS (see chapter 3 ES/OS Stand-alone Systems). Moreover, another OS standalone system is configured and operated in redundancy with the ES/OS combination. After the download the redundancy settings in the WinCC Explorer must be set.

**Note** In our example, the redundancy settings in WinCC are made in such a way that the ES is defined as the master OS and the OS as a standby OS.

#### Hardware configuration

Figure 5-1

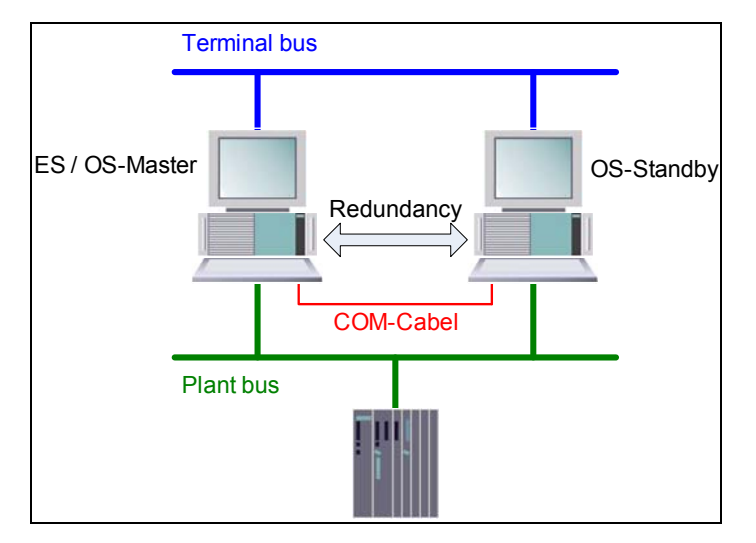

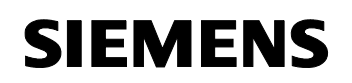

24023824

#### **PCS 7 configuration**

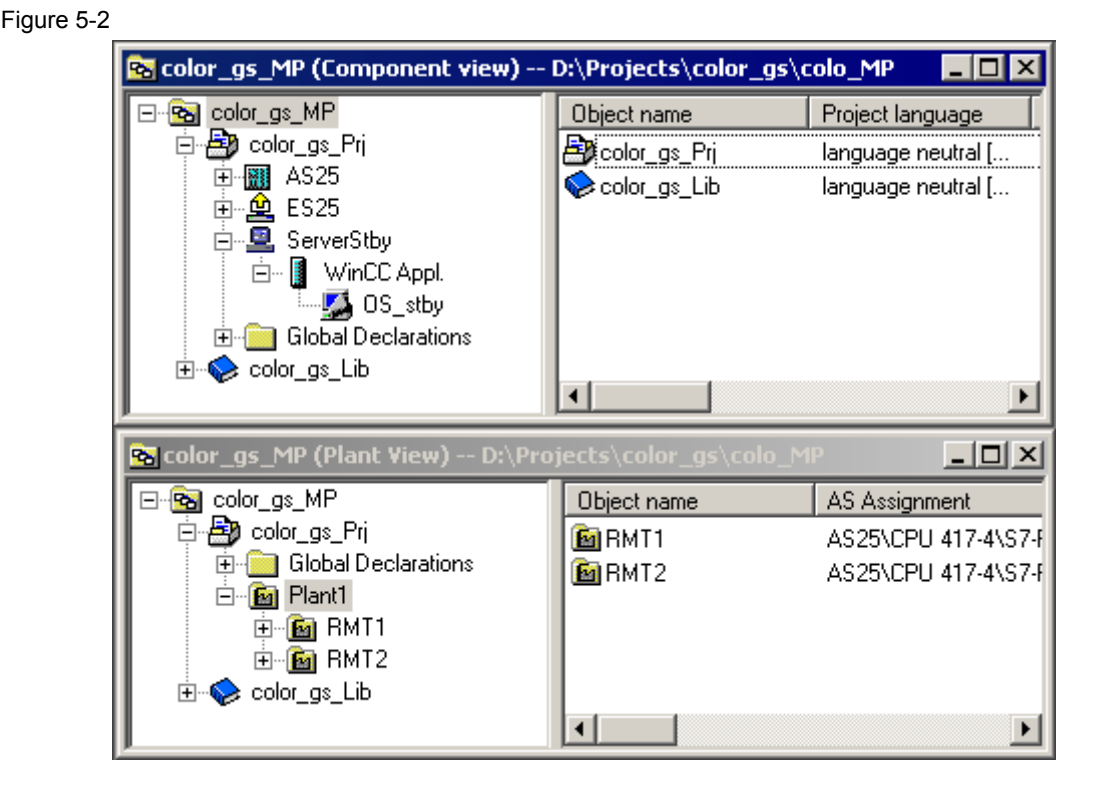

#### Particularities / restrictions

Due to the nontypical PCS 7 configuration with only one OS there are differences in the system behavior which must be considered:

- The first activated OS takes on the master role.
- For the complete download, Runtime must be deactivated for both computers, and the WinCC Explorer must be closed. During this time, neither operator actions nor archiving is possible.
- For a delta-download, Runtime on the ES must be closed again for compiling the OS. It can then be re-activated for testing the modified OS functions. For the downloading, Runtime must be terminated and the WinCC project must be closed. The following restrictions result:
  - No operator actions can take place at the ES computer at that time.

**NOTICE** If Runtime remains active on the ES during the OS compilation, it might happen - depending on the changes made - that a subsequent delta-download is carried out incompletely and results in errors. Afterwards, only a complete download will be possible.

• Runtime being active on the ES computer results in the runtime archive being stored under the multiproject path. Therefore, they are also

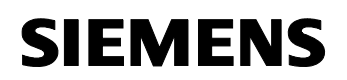

24023824

included into the ZIP file during archiving and cause increased storage space as well as archiving times. Workaround:

- Deactivate Runtime on the ES computer.
- Reset archive in the OS project on the ES computer and close the entire PCS 7 project.

After archiving and reactivating Runtime, the archives are updated again. Please note that more time will be needed for checking.

#### 5.2 Required Hardware and Software Licenses

#### Hardware

Table 5-1

The following hardware is recommended for this configuration and can be ordered via the Siemens mall. Your selected operating system and the system software SIMATIC PCS 7 is then preinstalled accordingly.

| Components            | Product information                    | Operating system | Plantbus transition  |
|-----------------------|----------------------------------------|------------------|----------------------|
| 1 x ES                | SIMATIC PCS 7 ES/OS<br>IL 547B BCE WXP | Windows XP SP3   | RJ45<br>network card |
|                       | SIMATIC PCS 7 ES/OS<br>IL 547B IE WXP  | Windows XP SP3   | CP 1613 A2           |
| 1 x OS single station | SIMATIC PCS 7 ES/OS<br>IL 547B BCE WXP | Windows XP SP3   | RJ45<br>network card |
|                       | SIMATIC PCS 7 ES/OS<br>IL 547B IE WXP  | Windows XP SP3   | CP 1613 A2           |
| 1 x redundancy        | RS 232 connecting cable, 10 m          |                  |                      |

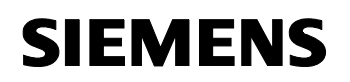

24023824

#### Software licenses

In the following, the different software/license packages required for this configuration selection have been listed.

In the selected configuration, the number of the POs is restricted to no more than 2000.

| Software                                             | Name                                                             |
|------------------------------------------------------|------------------------------------------------------------------|
| 1 x engineering software for the<br>combined station | SIMATIC PCS 7 Engineering Software V7.1 AS/OS<br>Runtime license |
|                                                      | • 250 PO                                                         |
|                                                      | • 1000 PO                                                        |
|                                                      | • 2000 PO                                                        |
| 1 x OS software single station                       | SIMATIC PCS 7 OS Software Single Station V7.1                    |
|                                                      | • 250 PO                                                         |
|                                                      | • 1000 PO                                                        |
|                                                      | • 2000 PO                                                        |
|                                                      | • 3000 PO                                                        |
|                                                      | • 5000 PO                                                        |
| 1 x redundancy upgrade                               | WinCC/Redundancy V7.0                                            |

# **Note** The "Rental License", which is restricted to 30 operating days or 50 hours, provides additional licenses for engineering of short-term projects.

24023824

# 5.3 Step-by-step Configuration

**Note** The following instruction was generated on the basis of Windows XP SP3 and PCS 7 V7.1.

For the plantbus transitions, CP1613 is used as an example. Additionally, the clock synchronization is activated.

The PC stations in the test setup are called:

- ES/OS-Master ("ES25"): ES25
- OS-Stanby ("ServerStby"): ES21

#### 5.3.1 ES Configuration

#### Generating the multiproject

As a basis for the following instruction, all PC stations must be physically networked according to Figure 5-1. Furthermore, a multiproject must have been created on the ES in which the AS has already been configured regarding hardware and software.

Then you can start with the following CPU and CP settings.

#### AS settings for the clock synchronization

Evaluation of the process data requires all components of the process control system to work with an identical clock, so that messages can be allocated in the correct temporal sequence.

Below, a path is described where the redundant OS single stations define the master time.

# **Note** Further options of clock synchronization are described in detail in the Manual "PCS 7 – Configuration Manual Operator Station, clock synchronization and life signal monitoring".

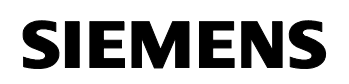

| Step | Activity                                                                                                    | Screenshot                                                                                                    |
|------|----------------------------------------------------------------------------------------------------|----------------------------------------------------------------------------------------------------|
| 1.   | Open the HW Config of the AS.<br>Select the CPU and choose<br>"Object Properties" from the<br>context menu.                                                          | 0) UP1         1       PS 407 20A         4       CPU 417-4         X2       DP         X3       DP         X4       DP         X7       MP/DP         F1       Add Master System         Disconnect Master System       Disconnect Master System         0       Disconnect Master System         0       Trset PROFINET 10 System         9       PROFINET 10 Domain Management         9       PROFINET 10 Topology         10       Tsoct Property         11       Speafy Module         12       Speafy Module         13       Delete       Del         Go To       Filter Assigned Modules         Monitor/Modify       Edit Symbols       Alt #Return                                                                                                    |
| 2.   | Go to the "Diagnostics/Clock" tab.<br>In the section under "Clock", set<br>"As slave" for the AS under<br>"Synchronization Mode".<br>Confirm this setting with "OK". | Properties - CPU 417-4 - (R0/S4)       General Statup Synchronous Cycle Interrupts Cycle/Clock Memory Retentive Memory<br>Memory Interrupts Time of Day Interrupts Cycle Interrupts Diagnonics/Clock Protection<br>System Diagnostics       System Diagnostics       System Diagnostics       System Diagnostics       System Diagnostics       System Diagnostics       Extended functions       Report cause of STDF       Acknowledgment higgered reporting of SFB33-36       Number of messages in the diagnostic buffer:       3000       Clock       Synchronization       Synchronization       Synchronization       None       On MP1:       None       On MP1:       None       Carcel       DK                                                                                                    |
| 3.   | Open the context menu of the CP<br>and select "Object Properties".                                                                                                   | Image: Disconsect Web         Image: Disconsect Web         Image: Disconsect Web         Image: Disconsect Web         Image: Disconsect Web         Image: Disconsect Web         Image: Disconsect Provide Web         Image: Disconsect Provide Web         Image: Disconsect Provide Web         Image: Disconsect Provide Provide Provi |

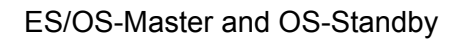

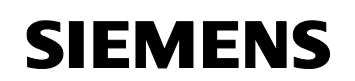

24023824

| Step | Activity                                                                                                    | Screenshot                                                                                                    |
|------|----------------------------------------------------------------------------------------------------|----------------------------------------------------------------------------------------------------|
| 4.   | Go to the "Time-of-Day<br>Synchronization" tab.<br>Activate the option "Activate<br>SIMATIC time-of-day<br>synchronization".<br>Confirm the setting with "OK". | Properties - CP 443-1 - (80/56)       Imediabation         General   Addresses   Option: Time-of-Day Synchronization   IP Access Protection   Diagnostics           SIMATIC Mode       Imediabation         If Granad time of day         If active b LTP time of day synchronization         Time of day synchronization         Time of day synchronization         Time of day synchronization         Time of day synchronization         Time of day synchronization         Time of day synchronization         Time of day synchronization         Time of day synchronization         Time of day synchronization         Update interval (second)         Dide interval (second)         (hange of values 10 - 68400)         OK       Cancel |
| 5.   | Save and compile via menu item<br>"Station > Save and<br>Compile".<br>Close the HW Config.                                                                     |                                                                                                    |

# Generating the ES PC station

In order to take the OS project on the ES into operation, we generate a PC station for the ES with WinCC application.

Table 5-4

| Step | Activity                                                                                                    | Screenshot                                                                                                    |
|------|----------------------------------------------------------------------------------------------------|----------------------------------------------------------------------------------------------------|
| 1.   | In the "Component view", open<br>the context menu of the project<br>and insert a new PC station via<br>"Insert New Object ><br>SIMATIC PC Station".<br>Change the name of the PC station<br>so that it corresponds to the name<br>of the local computer in the<br>network. | INATI: Manager - color_gs_MP         Pie Edit Insert PLC View Options Window Help         Image: State PLC View Options Window Help         Image: State PLC View Options Window Help |

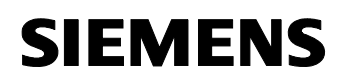

| Step | Activity                                                                                                    | Screenshot                                                                                                    |
|------|----------------------------------------------------------------------------------------------------|----------------------------------------------------------------------------------------------------|
| 2.   | Open the HW Config of the PC<br>station of the ES with the context<br>menu.                                                                                                    | ✓ SIMATIC Manager - color_gs_MP         File Edit Inset FLC View Options Window Help         ● 2 1 1 1 1 1 1 1 1 1 1 1 1 1 1 1 1 1 1                                                                                                    |
| 3.   | From the object catalog ("View > Catalog"), add a "WinCC Application" and a network card of the type "CP1613".                                                                                                    | Image: Constraint of the second second sec |
| 4.   | Under "Subnet", select the Plant<br>Bus or create it with the button<br>"New…".<br>Assign the respective MAC<br>address to the CP 1613.<br>Deactivate the option "IP protocol<br>is being used".<br>Confirm the settings with "OK". | Properties - Ethernet Interface: CP 1613 (R0/52)     X       General     Parameters       If a subnet is selected,<br>the next available address is suggested.       If P grotocol is being used       IP address:     192:158:0.1       Subnet:     192:55:255:255:0       Subnet:     192:158:0.1       Subnet:     192:158:0.1       Properties     Properties       Plant bas     Properties       Delete     UK                                                                                                    |
| 5.   | Open the context menu of the CP<br>and select "Object Properties…".                                                                                                    | Image: Constraint of the second second se         |

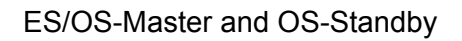

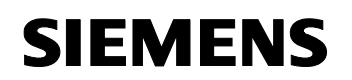

24023824

| Step           | Activity                                                                                                    | Screenshot                                                  |
|----------------|----------------------------------------------------------------------------------------------------|-------------------------------------------------------------|
| 6.             | Select the "Options" tab and<br>checkmark the "Time of day" box.<br>Confirm the setting with "OK".                       | Properties - CP 1613     X       General Assignment Options |
| 7.             | Save and compile via the menu<br>item "Station > Save and<br>Compile".<br>Close the HW Config.                           |                                                             |
| 8.<br>optional | In the SIMATIC Manager, delete<br>the OS project of the PC station of<br>the ES as it is not required in our<br>example. |                                                             |

# Generating the standby OS PC station

Table 5-5

| Step       | Activity                                                                                                    | Screenshot                                                                          |
|------------|----------------------------------------------------------------------------------------------------|-------------------------------------------------------------------------------------|
| Step<br>1. | Activity<br>In the "Component view", open the<br>context menu of the project and<br>insert a new PC station via<br>"Insert New Object ><br>SIMATIC PC Station". You can<br>choose its name freely. | Screenshot                                                                          |
|            |                                                                                                    | SIMATIC BATCH<br>Rename F2<br>Object Properties All+Return<br>Preconfigured Station |

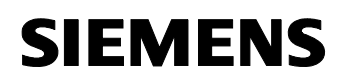

| Step | Activity                                                                                                    | Screenshot                                                                                                    |
|------|----------------------------------------------------------------------------------------------------|----------------------------------------------------------------------------------------------------|
| 2.   | Open the HW Config of the PC<br>station of the standby OS with the<br>context menu.                                                                                                    | ✓ SIMATIC Manager - color_gs_MP         File Edit Inset FLC View Options Window Help         ● ● ● ● ● ● ● ● ● ● ● ● ● ● ● ● ● ● ●                                                                                                    |
| 3.   | From the object catalog ("View > Catalog"), add a "WinCC<br>Application" (no WinCC<br>Application Stby!) and a network<br>card of the type "CP1613".                                                                                | Image: Constraint of the second second sec |
| 4.   | Under "Subnet", select the Plant<br>Bus or create it with the button<br>"New…".<br>Assign the respective MAC<br>address to the CP 1613.<br>Deactivate the option "IP protocol<br>is being used".<br>Confirm the settings with "OK". | Properties - Ethernet interface: CP 1613 (R0/S2)     X       General     Patamèters       IF     Set MAC address / use ISQ protocol       MAC address:     1820006:01:00:21       IP protocol is being used     IP address:       JP address:     192:158:0.1       Subnet:     192:158:0.1       Properties     Properties       Properties     Delete                                                                                                    |
| 5.   | Open the context menu of the CP<br>and select "Object Properties…".                                                                                                    | Image: Constraint of the second second se         |

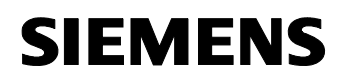

| Step | Activity                                                                                                    | Screenshot                                                                                            |
|------|----------------------------------------------------------------------------------------------------|----------------------------------------------------------------------------------------------------|
| 6.   | Select the "Options" tab and<br>checkmark the "Time of day" box.<br>Confirm the setting with "OK" .                                                                                                    | Properties - CP 1613       X         General Assignment Options                                       |
| 7.   | Save and compile via menu item<br>"Station > Save and<br>Compile".<br>Close the HW Config.                                                                                                    |                                                                                                    |
| 8.   | In the SIMATIC Manager, open the<br>properties dialog of the OS project.<br>Switch to the "Target OS and<br>Standby OS Computer" tab.<br>Checkmark the "Create/update<br>archive tags" box and deselected<br>"Transfer to central archive server".<br>Press the "Search" button. | Properties - US: OS_stby     Image: Constant Standby US Computer       Path to the Target OS Computer |
| 9.   | Navigate by the drop down menu<br>to the enable project folder of the<br>OS server (see 5.3.1 Preparatory<br>Steps).<br>Hit the "Save" button.                                                                                                    | Select Larget 05                                                                                      |

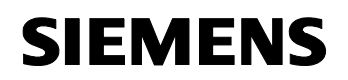

| Step | Activity                                                                                   | Screenshot                                                                                                    |
|------|--------------------------------------------------------------------------------------------|----------------------------------------------------------------------------------------------------|
| 10.  | Check the path in the box "Path to<br>the Target OS Computerr".<br>Confirm this with "OK". | Properties - 05: 05_stby       X         General       Target 0S and Standby 0S Computer         Path to the Target 0S Computer       Search         Symbolic computer name       Search         color_gs_PiLOS_stby       Standby-0S         < none >          Create/update achive tags          Transfer to central archive server          0K       Apply |
| 11.  | Acknowledge the information dialog with the "Yes" button.                                  | termine      Additionally the target path or their analysing a standay-OS the unkne modification capability gets land.     Additionally the Correct basis and complete, the packages for the clients are to be packed and an wrate loading of all analysis OS server meets     to be manufact.     Do you write the execute the changes? <u>36</u>            |

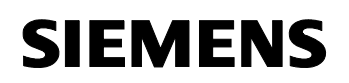

24023824

#### **Configuring the PC stations**

The function "Configure PC station" transfers the project configuration to one or more PLCs. First configure the local components configurator of the ES and then the all the other PC Stations connected with the plantbus.

| Table 5-6 |                                                                                                    |                                                                                                    |
|-----------|----------------------------------------------------------------------------------------------------|----------------------------------------------------------------------------------------------------|
| Step      | Activity                                                                                                    | Screenshot                                                                                                    |
| 1.        | Configure the component<br>configurator of the ES. Select the<br>PC station of the ES and choose<br>"PLC > Configure" from the<br>context menu.                                                                                                    | Image: Construction       Image: Construction         Image: Construction       Image: Construction         Image: Conston       Image: Construction |
| 2.        | Under "Accessible computers",<br>choose the PC which is provided<br>for configuration.                                                                                                    | Configure                                                                                                    |
|           | NOTE<br>If you chose the option "Computer<br>name identical to the PC station<br>name" in the component view<br>"Object Properties" for the PC<br>station, the component<br>configurator directly displays the<br>target computer to be configured.<br>With "Display", you can have the<br>current configuration of the PC<br>station displayed.<br>Hit the "Configure" button. | Accessible computers:                                                                                                    |
|           |                                                                                                    | <u>C</u> lose <u>H</u> elp                                                                                                    |

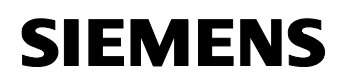

24023824

| Step | Activity                                                                                                    | Screenshot                                                                                                    |
|------|----------------------------------------------------------------------------------------------------|----------------------------------------------------------------------------------------------------|
| 3.   | In the displayed window you see<br>how the PC station is configured.<br>Confirm this setting with "OK".                                          | Configure: ES25       Station:       ES25         Index Name       Type       Status Cause         1       WinCC Appli       WinCC Appli         2       C P1613       CP1613         3       4       -         5       -       -         6       -       -         7       -       -         8       -       -         9       -       -         10       -       -         11       -       -         12       -       -         13       -       -         •       -       -         Image: Configuration is possible. The configuration can be seen in the list above.       -         OK       Cancel       Help |
| 4.   | Acknowledge the information dialog with "OK".                                                                                                    | Information  If the component configuration is charged, the entries PC dation will be reconfigured and the existing database is lost.  The can take served instates.  Make sure that no communication or diagnositics is active over a component in the current configuration.  OK Cancel                                                                                                    |
| 5.   | Finally, you receive the following<br>message in the bottom window:<br>"Transfer completed successfully."<br>Close the configuration dialog box. | Configure       ▼         Local network connection:       Terminalbus         Terminalbus       ▼         Accessible computers:       Update         ES13       ES21         ES24       ES25         ES7ASBAS          ✓       Use configured computer name         Jarget computer:       ES25         Configure       Display         Messages:       ES25:         Transfer completed successfully.       Help                                                                                                    |
| 6.   | Please configure the component<br>configurator of the OS server<br>analog to steps 1 to 5.                                                       |                                                                                                    |

# Configuration and download of the AS/OS communication

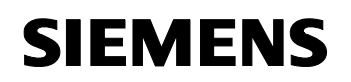

24023824

In the following, the connections between the PC stations and the AS in NetPro are configured and downloaded into the individual stations.

**Note** For station granular configuration, the subnets of the individual subprojects must be joined beforehand.

| Table 5-7 |  |
|-----------|--|
|           |  |

| Step | Activity                                                                                                    | Screenshot                                                                                                    |
|------|----------------------------------------------------------------------------------------------------|----------------------------------------------------------------------------------------------------|
| 1.   | Open NetPro.<br>Select the WinCC application of<br>the ES and open the context<br>menu.<br>Choose "Insert New Connection".                                                                | Plant bus       AS25         Plant bus       AS25         PROFIBUS(1)       2                                                                                                    |
| 2.   | In the "Connection Partner"<br>window, select the CPU of the AS.<br>Make sure that in the "Connection"<br>field a "S7 connection" has been<br>selected.<br>Confirm the setting with "OK". | Insert New Connection         Connection Partner         In the current project         Image: ServerStby         Image: ServerStby </td |
|      |                                                                                                    | UK <u>Apply</u> Cancel Help                                                                                                    |

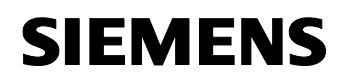

24023824

| Step | Activity                                                                                                    | Screenshot                                                                                                    |
|------|----------------------------------------------------------------------------------------------------|----------------------------------------------------------------------------------------------------|
| 3.   | In the "General" tab, in<br>"Connection identification" change<br>the "Local ID" into a meaningful<br>name, like AS25.<br>Confirm the settings with "OK".                                                                                                    | Properties - 57 connection     X       Geneal Status Infomation                                                                                                    |
| 4.   | Create the connection between the<br>standby OS and the AS in the<br>same way, by repeating steps 1 to<br>3.<br>It is important that the connection<br>has the same name as the<br>connection of the ES to the AS.<br>Then, save and compile the<br>configuration with the menu item<br>"Network > Save and<br>compile".<br>Choose the option "Compile and<br>check everything" and confirm with<br>"OK". | Save and Compile         Compile         Compile and check everything         Compile changes only         DK         Cancel                                                                                                    |
| 5.   | Mark the ES and then download<br>the connections with the menu<br>item "PLC > Download to<br>Current Project > Selected<br>Stations".<br>Download the standby OS and the<br>AS in the same way.<br>Then close NetPro.                                                                                                    | Image: Second Second |

#### Compile and download the user program

Compile the S7 program and download it into the AS.

# Compiling the OS project

Compile the OS project in the SIMATIC Manager.

Look out for the correct OS assignment to the server in Plant View.

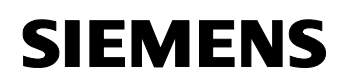

24023824

#### 5.3.2 OS Configuration

#### OS configuration on the Engineering Station

Conversion from multi-place to single-place systems is made on the ES, as well as settings for redundancy and clock synchronization.

**Note** For this particular configuration, it is necessary to complete the redundancy setting in the WinCC Explorer of the standby OS after the entire download.

Table 5-8

| Step | Activity                                                                                                    | Screenshot                                                                                                    |
|------|----------------------------------------------------------------------------------------------------|----------------------------------------------------------------------------------------------------|
| 1.   | Open the OS-Standby project on<br>the ES computer.<br>In the opened WinCC Explorer,<br>open the OS project and select<br>"Properties" in the context menu. | WinCCExplorer - D:\Projects\color_gs\colo_Prj\wincp         File       Edit       Yiew       Lools       Help         Cor       Find       Edit       Yiew       Yiew       Yiew         Cor       Find       Find       Yiew       Yiew       Yiew       Yiew         Cor       Find       Find       Yiew       Yiew       Yiew       Yiew       Yiew         Cor       Find       Yiew       Yiew       Yiew       Yiew       Yiew       Yiew         Cor       Find       Yiew       Yiew       < |

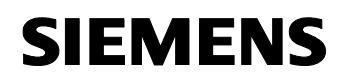

| Step | Activity                                                                                                    | Screenshot                                                                                                    |
|------|----------------------------------------------------------------------------------------------------|----------------------------------------------------------------------------------------------------|
| 2.   | In the "General" tab, under<br>"type:", select "Single-user project".                                                                              | Project properties       Image: Comparison mode       User Interface and Design         General       Update Cycles       HotKeys       Options         Image: Comparison mode       User Interface and Design       Image: Comparison mode       Image: Comparison mode         Image: Comparison mode       Image: Comparison mode       Image: Comparison mode       Image: Comparison mode       Image: Comparison mode         Image: Comparison mode       Image: Comparison mode       Image: Comparison mode       Image: Comparison mode       Image: Comparison mode         Image: Comparison mode       Image: Comparison mode       Image: Comparison mode       Image: Comparison mode       Image: Comparison mode         Image: Comparison mode       Image: Comparison mode       Image: Comparison mode       Image: Comparison mode       Image: Comparison mode         Image: Comparison mode       Image: Comparison mode                                                                                                    |
|      | Confirm the selection and the message that appears with the "OK" button.                                                                           | OK       Cancel         Project properties       X         A change from a multi-user to a single-user or WinCC client project will delete all configured client computers from the computer list. Click on <ok> to perform this change, or on <cancel> to keep the multi-user project.         OK       Cancel</cancel></ok>                                                                                                    |
| 3.   | Via the "Options" tab, checkmark<br>the OS project option "Allow<br>activation on ES". With this setting<br>Runtime can be simulated on the<br>ES. | Project properties       X         Operation mode       User Interface and Design         General       Update Cycles         HotKeys       Options         Additional project options       Image: Comparison on ES         Image: Help available during runtime       Setting this flag bypasses the project activation interlock on the ES.         Image: DK       Cancel                                                                                                    |
| 4.   | Prevent deleting the startup list by pressing the "No" button.<br>Confirm the message that appears with the "OK" button.                           | Change project type     Image: Second second s |

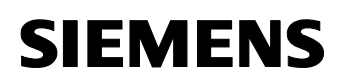

| Step | Activity                                                                                                    | Screenshot                                                                                                    |
|------|----------------------------------------------------------------------------------------------------|----------------------------------------------------------------------------------------------------|
| 5.   | Open the editor "Redundancy" with<br>the context menu. Activate the<br>option box "Activate Redundancy".<br>Activate the option box "Default<br>Master".<br>If necessary, adjust the<br>redundancy properties in "Optional<br>Settings" to your requirements.<br>If you do not wish to operate the<br>RS 232 redundancy cable at the<br>COM1 interface, then these<br>settings must later be performed<br>on the OS itself (see section "OS<br>configuration on the OS"). | Redundancy       Image: Comparison of the pather server comes back online         Server:                                                                                                    |
| 6.   | To complete the redundancy                                                                                                    | OK Cencel Help Select redundancy partner                                                                                                    |
|      | settings for the ES, the partner<br>server must be selected.<br>Select the standby OS as<br>redundant partner via the<br>"Browse" button out of the PC<br>network.<br>Confirm the settings with "OK".                                                                                                    | My Network Places<br>Finite Network<br>Microsoft Windows Network<br>Fww-sh<br>Srcs2<br>Es7asbas<br>Es22<br>Es23<br>Es24<br>Es25<br>Kh1e139d<br>OK Cancel                                                                                                    |
|      | Control the redundancy settings<br>before you confirm via "OK" button.                                                                                                    | Image: Server:       ES26         Image: Server:       ES26         Image: Server:       ES26         Image: Server:       ES27         Image: Server:       ES27         Image: Server:       ES27         Image: Server:       ES27         Image: Server:       Es28         Image: Server:       Es28         Image: Server:       Es29         Image: Server:       Es29         Image: Server:       Es29         Image: Server:       Es29         Image: Server:       Es29         Image: Server:       Es29         Image: Server:       Es10         Image: Server:       Es10         Image: Server:       Es10         Image: Server:       Server:         Image: Server:       Server:         Image: Server:       Server:         Image: Server:       Server:         Image: Server:       Image: Server:         Image: Server:       Image: Server:         Image: Server:       Image: Server:         Image: Server:       Image: Server:         Image: Server:       Image: Server:         Image: Server:       Image: Server:         Image: Serv |

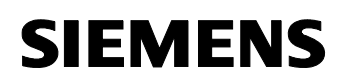

| Step | Activity                                                                                                    | Screenshot                                                                                                    |
|------|----------------------------------------------------------------------------------------------------|----------------------------------------------------------------------------------------------------|
| 7.   | Open the "Time Synchronization"<br>editor.<br>Here, activate the checkbox<br>"Synchronization via System Bus<br>(Master, Slave)".<br>In "Access point 1", select<br>"CP1613(ISO)" and activate the<br>"Master" radio button.<br>Confirm the settings with "OK".<br><b>NOTE</b><br>If the ES server does not have a<br>CP 1613, the settings for the clock<br>synchronization cannot be<br>executed here. The clock<br>synchronization settings must, in<br>this case, be executed on the<br>standby OS itself after<br>downloading the OS project. | Ime Synchronization - [OS_stby.mcp]     General Settings     Use time receive utility     Deactivate time synchronization     Synchronization via Terminal Bus (Slave)     Use the time from a connected WtnCC server     Use the time from a specific computer:     Computer 1:   Computer 1:   Computer 1:   Computer 1:   Computer 1:   Computer 1:   Computer 1:   Computer 1:   Computer 1:   Computer 2:   Chacess point 1   Access point 1   CP1613(ISO)   Slave   Access point 2 (None>    None>   Display symbolic name of the access point   Project documentation   Print   Project documentation |
| 8.   | Close the OS project.                                                                                                    |                                                                                                    |

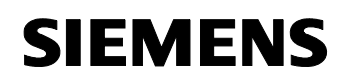

24023824

#### Loading OS project to the standby OS

After the redundancy and clock synchronization have been configured on the ES side, and the OS project has been closed, download the OS project onto the standby OS.

| Table 5-9 |
|-----------|
|-----------|

| Step | Activity                                                                                                    | Screenshot                                                                                                    |
|------|----------------------------------------------------------------------------------------------------|----------------------------------------------------------------------------------------------------|
| 1.   | In the SIMATIC Manager, select<br>the standby OS and select "PLC ><br>Download" from the context<br>menu.                           | SIMATIC Manager - color_gs_MP         File Edit Insert FLC View Options Window Help         Image: State of the state of the stat |
| 2.   | Downloading the OS project for the<br>first time requires a complete<br>download.<br>Start the download with "OK".                  | Download OS     Image: Start completion before downloading       Changes     Details       The entire WinCC project will be transferred to the runtime OS.                                                                                                    |
| 3.   | After the successful download, the<br>OS project is located on the<br>standby OS in the intended folder.<br>Confirm this with "OK". | Downloading to target system         Download to target system was completed successfully.         Error         OK         Cancel                                                                                                    |

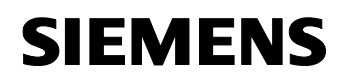

24023824

#### OS configuration on the standby OS

For this special configuration, it is necessary to make the redundancy settings before the download.

If the engineering station has no CP 1613 as opposed to the OS, or the RS 232 redundancy cable is not connected at COM1 there, the following step-by-step instructions must be performed. Otherwise, we generally advise you to check those after the project download onto the target system.

**Note** Normally, all configuration works are executed on the ES for the purpose of consistent data management, so that no WinCC engineering licenses are required on the OS. Nevertheless, a license free time window of one hour is available after each opening of the WinCC Explorer for WinCC configuration works.

#### Table 5-10

| Step | Activity                                                                                                    | Screenshot                |
|------|----------------------------------------------------------------------------------------------------|---------------------------|
| 1.   | Open the WinCC Explorer on the standby OS.                                                                                                    |                           |
| 2.   | Open the editor "Redundancy" with<br>the context menu.<br>Select the standby OS as<br>redundant partner via the<br>"Browse" button out of the PC<br>network.<br>Confirm the settings with "OK". | Select redundancy partner |

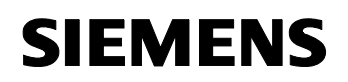

| Step | Activity                                                                                                    | Screenshot                                                                                                    |
|------|----------------------------------------------------------------------------------------------------|----------------------------------------------------------------------------------------------------|
|      | Here, uncheck the "Default Master"<br>checkbox.<br>Select the ES computer as<br>redundant partner via the<br>"Browse" button.<br>Check whether your desired<br>checkboxes are activated at<br>"Optional Settings".<br>Confirm the settings with "OK". | ✓ Redundancy       ✓         Gereral User Archive          Server:       E521         E521       ■         Beduilt Master       Redundant patters rever:         E525       ■         Connection with redundant patters via setial interface (optional):       COMI         Connection to redundant patters via setial interface (optional):       COMI         ✓ Synchronize all data of the outage period       ✓         ✓ Synchronize failures of last       2       days only.         Optional Settings:       ✓       Synchronization of Tag Logging after the patters server comes back online         ✓ Synchronization of Alam Logging       ✓       Synchronization of Tag Logging after the patters server comes back online         ✓ Infine synchronization of Tag Logging after the patters server comes back online       ✓         ✓ Synchronization of Tag Logging after the patters server comes back online       ✓         ✓ Synchronization of Tag Logging after the patters server comes back online       ✓         ✓ UnifC Clent witch in case of a process firk (Tag Logging + Alam Logging)       ✓         ✓ WinCC Clent witch in case of a process connection error       Enables the synchronization for all specified options and user archives:         ✓ Activate Redundancy |
|      | Confirm the information dialog with the "OK" button.                                                                                                    | Important Information         Important Information         Importantin         Important                                                                                                    |
| 3.   | Open the editor "Time<br>synchronization" with the context<br>menu.                                                                                                    | General Settings     OK       Use time receive utility     Cancel                                                                                                    |
|      | Here, activate the checkbox<br>"Synchronization via System Bus<br>(Master, Slave)".<br>In "Access point 1", check or select<br>"CP1613(ISO)" and press the<br>"Master" radio button.<br>Confirm the settings always wih<br>"OK".                      | Synchronization via Terminal Bus (Slave)         Ise the time from a connected WinCC server         Use the time from a specific computer:         Computer 1:         Computer 1:         Computer 2:         Image: Computer 2:         Image: Co                                                                                                    |

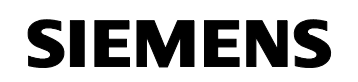

24023824

| Step | Activity                                                                                                    | Screenshot |
|------|----------------------------------------------------------------------------------------------------|------------|
| 4.   | If you made any changes in the<br>WinCC Explorer project, close the<br>OS project and open it again to<br>activate the settings. |            |

#### 5.3.3 Activating Runtime

Successively start the OS project on the ES as well as on the standby OS. It is recommended to wait with activating the second Runtime until the start process of the first one is completed entirely.

Regarding the redundancy, the online synchronization is active immediately. The mutual archive update, on the other hand, takes approx. 10-15 min.

#### 5.3.4 Particularities at downloading of OS Project Modifications

#### Delta-download

For a delta-download, Runtime on the ES must be closed again for compiling the OS. It can then be re-activated for testing the modified OS functions.

**NOTICE** If Runtime remains active on the ES during the OS compilation, it might happen - depending on the changes made - that a subsequent delta-download is carried out incompletely and results in errors. Afterwards, only a complete download will be possible.

For the downloading, Runtime must be terminated and the WinCC project must be closed.

The following restrictions result:

- No operator actions can take place at the ES computer at that time.

#### Complete download

For downloading the complete program, please note:

- 1. Runtime must be deactivated on both PC stations and the WinCC project must be closed.
- Before Runtime is activated again on the standby OS, the redundancy settings must be made. Repeat the steps from Table 5-10

24023824

# 6 ES, OS-Master and OS-Standby

#### 6.1 Configuration Description

During process operation the server pair runs completely in parallel and absolutely independent. If a server fails, there is always an equivalent redundant OS server. The servers supervise each other during the runtime and synchronize the project archives if necessary.

The configuration is carried out via the ES.

#### Hardware configuration

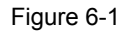

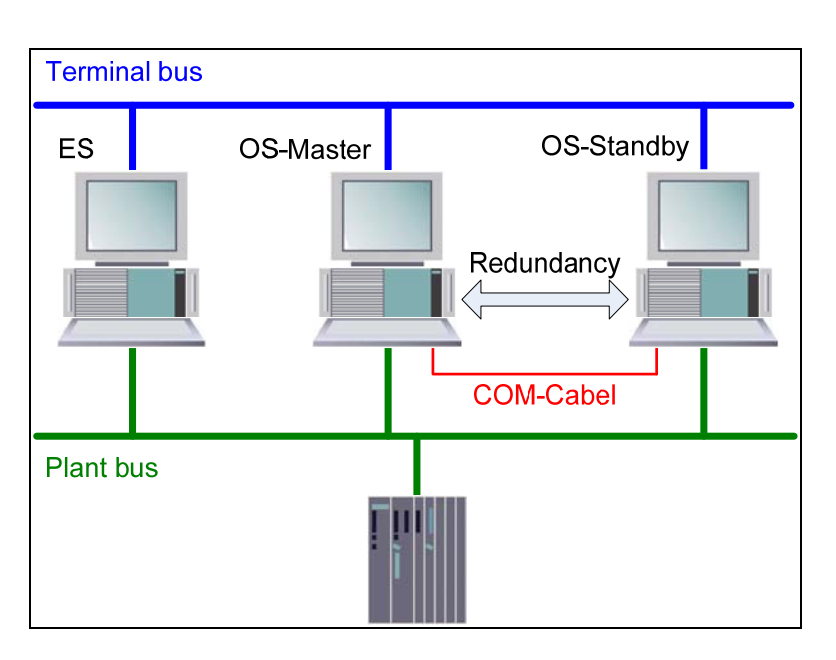

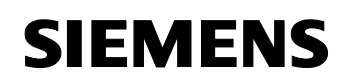

24023824

# **PCS 7 configuration**

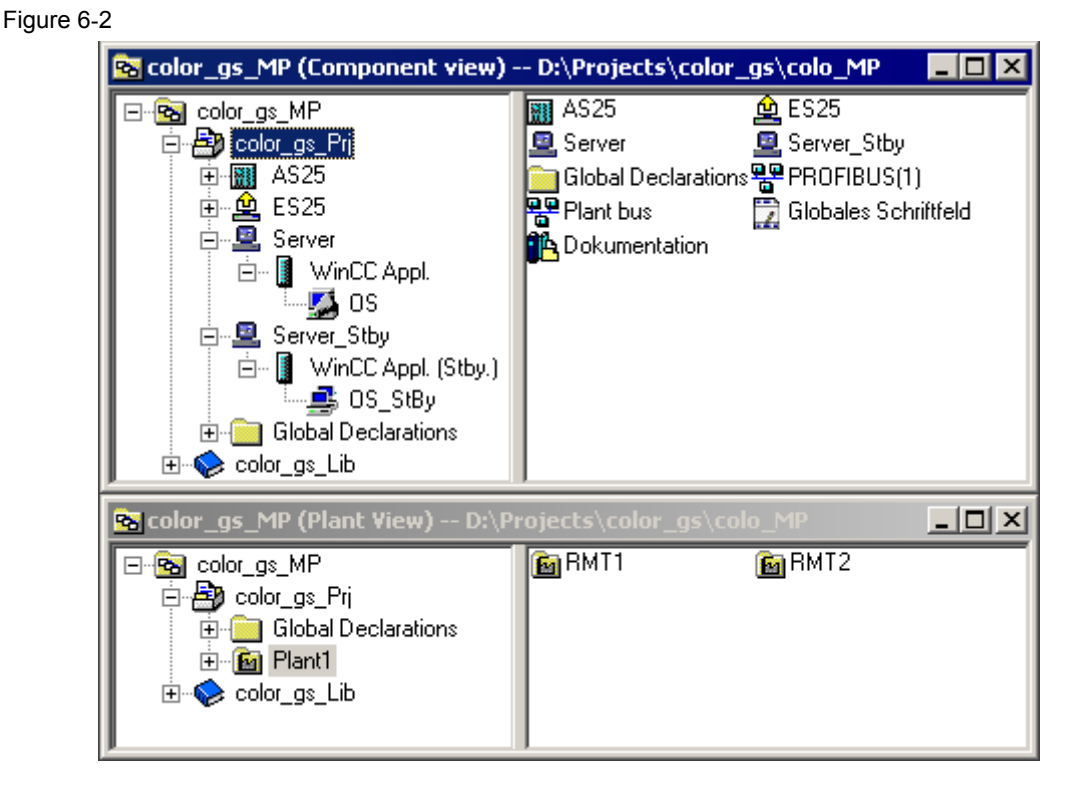

# 6.2 Required Hardware and Software Licenses

#### Hardware

The following hardware is recommended for this configuration and can be ordered via the Siemens mall. Your selected operating system and the system software SIMATIC PCS 7 is then preinstalled accordingly.

Table 6-1

| Component                 | Product information                    | Operating system | Plantbus transition  |
|---------------------------|----------------------------------------|------------------|----------------------|
| 1 x ES                    | SIMATIC PCS 7 ES/OS<br>IL 547B BCE WXP | Windows XP SP3   | RJ45<br>network card |
|                           | SIMATIC PCS 7 ES/OS<br>IL 547B IE WXP  | Windows XP SP3   | CP 1613 A2           |
| 2 x OS single<br>stations | SIMATIC PCS 7 ES/OS<br>IL 547B BCE WXP | Windows XP SP3   | RJ45<br>network card |
|                           | SIMATIC PCS 7 ES/OS<br>IL 547B IE WXP  | Windows XP SP3   | CP 1613 A2           |

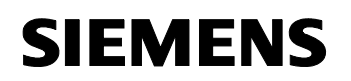

24023824

#### Software licenses

In the following, the different software/license packagess required for this configuration selection have been listed.

In the selected configuration as a redundant stand-alone system, the number of the POs is restricted to no more than 5000.

| Т | ab | le | 6- | 2 |
|---|----|----|----|---|
|   | av |    | 0- | ~ |

| Software                                 | Name                                                         |
|------------------------------------------|--------------------------------------------------------------|
| 1 x OS software redundant single station | SIMATIC PCS 7 OS Single Station Redundancy<br>V7.1           |
|                                          | <ul> <li>250 PO</li> <li>1000 PO</li> <li>2000 PO</li> </ul> |
|                                          | <ul> <li>2000 PO</li> <li>5000 PO</li> </ul>                 |
| 1 x engineering software                 | PCS 7 Engineering Software V7.1 AS/OS – PO<br>"unlimited"    |

**Note** The "Rental License", which is restricted to 30 operating days or 50 hours, provides additional licenses for engineering of short-term projects.

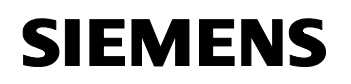

24023824

# 6.3 Step-by-step Configuration

**Note** The following instruction was generated on the basis of Windows XP SP3 and PCS 7 V7.1.

For the plantbus transitions, CP1613 is used as an example. A clock synchronization is activated.

The PC stations in the test setup are called:

| ES ("ES25"):             | ES25     |
|--------------------------|----------|
| OS-Master ("Server"):    | ES21     |
| OS-Standby ("ServerStby" | '): ES23 |

#### 6.3.1 ES Configuration

#### Generating the multiproject

As a basis for the following instruction, all PC stations must be physically networked according to Figure 6-1 (S.75). Furthermore, a multiproject must have been created on the ES in which the AS has already been configured regarding hardware and software.

Then you can start with the following CPU and CP settings.

#### AS settings

Evaluation of the process data requires all components of the process control system to work with an identical clock, so that messages can be allocated in the correct temporal sequence.

Below, a path is described where the redundant OS single stations define the master time.

**Note** Further options of clock synchronization are described in detail in the Manual "PCS 7 – Configuration Manual Operator Station, clock synchronization and life signal monitoring".
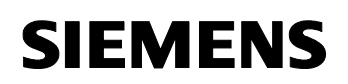

| able 6-3 |                                                                                                    |                                                                                                    |
|----------|----------------------------------------------------------------------------------------------------|----------------------------------------------------------------------------------------------------|
| Step     | Activity                                                                                                    | Screenshot                                                                                                    |
| 1.       | Open the HW Config of the AS.<br>Select the CPU and choose<br>"Object Properties" from the<br>context menu.                                                        | 1       PS 407 20A         1       PS 407 20A         4       CPU 417-4         Copy       Ctrl+C         Paste       Ctrl+V         X7       MPP/DP         Replace Object       Paste         CP 443-1       Disconnect Master System         0       Disconnect Master System         11       ProFINET IO System         9       PROFINET IO Topday         10       Isochronous Mode         11       Specify Module         13       Delete         Delete       Del         Go To       Filter Assigned Modules         Monitar/Modify       Edit Symbols         Object Properties       Alk+Return         Opert Opert.With       Ctrl+Alk+O                    |
| 2.       | Go to the "Diagnostics/Clock" tab.<br>In the section under "Clock" set "As<br>slave" for the AS under<br>"Synchronization Type".<br>Confirm the setting with "OK". | Properties - CPU 417-4 - (R0/S4)     X       General     Statup     Synchronous Cycle Interrupts     Cycle/Clock Memory       Memory     Interrupts     Time of Day Interrupts     Cycle / Clock       System Diagnostics     Extended functions       Y     Report cause of \$TOF                                                                                                    |
| 3.       | Open the context menu of the CP<br>and select "Object Properties".                                                                                                 | 00/UR1         1       PS 407 20A         4       CPU 417-4         2       DP         3       MPUDP         IF1       F2         6       CP 443-1         7       Copy         9       Add Master System         10       Dector         11       Disconnet: Master System         12       Disconnet: PROFINET IO System         13       Disconnet: To Domain Management         PROFINET IO Topology       Isochronous Mode         Specify Module       Delete         Delete       Del         Go To       Filter Assigned Modules         Monitor/Modify       Edit Symbols         Object Properties       Alt+Return         Open Object. With       Ctrl+Alt+O |

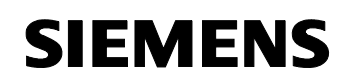

24023824

| Step | Activity                                                                                                    | Screenshot                                                                                                    |
|------|----------------------------------------------------------------------------------------------------|----------------------------------------------------------------------------------------------------|
| 4.   | Go to the "Time-of-Day<br>Synchronization" tab.<br>Activate the option "Activate<br>SIMATIC time-of-day<br>synchronization".<br>Confirm the setting with "OK". | Properties - CP 443-1 - (K0/56)       Image: Comparison of the of-Day Synchronization of the Access Protection Diagnostics         SIMATIC Mode       Image: Comparison of the of-Day Synchronization of the of-Day Synchronization of the full grinute         NIP Mode       Addresses (IP didesses)         Addresses (IP addresses)       Add         Image: Comparison of the full grinute       Delete         Time size: Comparison of Values 10: E89400       E00         OK       Cancel       Help |
| 5.   | Save and compile the configuration<br>with "Station > Save and<br>Compile".<br>Close the HW Config.                                                            |                                                                                                    |

## Generating the ES PC station

In order to take the OS project on the ES into operation, we generate a PC station for the ES with WinCC application.

#### Table 6-4

| Step | Activity                                                                                                    | Screenshot                                                                                                    |
|------|----------------------------------------------------------------------------------------------------|----------------------------------------------------------------------------------------------------|
| 1.   | In the "Component view", open<br>the context menu of the project<br>and insert a new PC station via<br>"Insert New Object ><br>SIMATIC PC Station".<br>Change the name of the PC station<br>so that it corresponds to the name<br>of the local computer in the<br>network. | Image: solution of the solution of the solution |
|      |                                                                                                    | OS     OS       Solor_gs_MP (Plant View) - D:\Projects\color_gs\color<br>OS (Clerk)     OS (Clerk)       Solor dor_gs_Pri     Object name       Global Declarations     Batch process cell       B fill fill fill fill fill fill fill fil                                                                                                    |

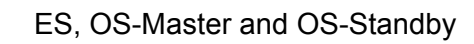

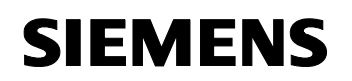

| Step | Activity                                                                                                    | Screenshot                                                                                                    |
|------|----------------------------------------------------------------------------------------------------|----------------------------------------------------------------------------------------------------|
| 2.   | Open the HW Config of the PC<br>station of the ES with the context<br>menu.                                                                                                    | Image: Project State       Image: Project State         Image: Project State       Image: Project State         Image: Proje                                                                                                    |
| 3.   | From the object catalog ("View > Catalog"), add a "WinCC Application" and a network card of the type "CP1613".                                                                                                    | Image: Constraint of the second second sec |
| 4.   | Under "Subnet", select the Plant<br>Bus or create it with the button<br>"New".<br>Assign the respective MAC<br>address to the CP 1613.<br>Deactivate the option "IP protocol<br>is being used".<br>Confirm the settings with "OK". | Properties - Ethernet interface: CP 1613 (R0/52)       X         General       Parameters         IF       Set MAC address / use (SQ protocol         MAC address:       06 00 06 01 00 25         IF a subret is selected.       the next available address is suggested.         IF Protocol is being used       IP address:         IP address:       192 168 0.1         Subnet:       Casces:         Plant bits       Piopetties         Dejete       DK                                                                                                    |

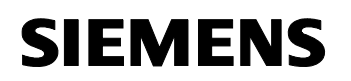

| Step           | Activity                                                                                                    | Screenshot                                                                                                    |
|----------------|----------------------------------------------------------------------------------------------------|----------------------------------------------------------------------------------------------------|
| 5.             | Open the context menu of the CP<br>and select "Object Properties".                                                       | Image: Specify Module         Image: Specify Module         Image: Specify Module         Image: Specify Module                                                                                                    |
|                |                                                                                                    | Delete     Del       16     Go To       Filter Assigned Modules       Monitor/Modify       Edit Symbols       Object Properties       Alt+Return       Open Object With       Ctrl+Alt+O       Assign Asset ID       Product Support Information     Ctrl+F2       FAQs     Ctrl+F7       Find Manual     Ctrl+F6 |
| 6.             | Select the "Options" tab and<br>checkmark the "Time of day" box.<br>Confirm the setting with "OK".                       | Properties - CP 1613     X       General Assignment Options Diagnostics                                                                                                    |
| 7.             | Save and compile via menu item<br>"Station > Save and<br>Compile".<br>Close the HW Config.                               |                                                                                                    |
| 8.<br>optional | In the SIMATIC Manager, delete<br>the OS project of the PC station of<br>the ES as it is not required in our<br>example. |                                                                                                    |

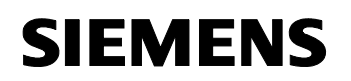

24023824

## Generating the master OS PC station

Table 6-5

| Step | Activity                                                                                                    | Screenshot                                                                                                    |
|------|----------------------------------------------------------------------------------------------------|----------------------------------------------------------------------------------------------------|
| 1.   | In the "Component view", open the<br>context menu of the project and<br>insert a new PC station via<br>"Insert New Object ><br>SIMATIC PC Station". You<br>can choose its name freely.                                             | ✓ STMATIC Manager - color_gs_MP         File Edk Inset: PLC View Optons Window Help                                                                                                    |
| 2.   | Open the HW Config of the PC station of the standby OS with the context menu.                                                                                                    | Color_gs_MP     Diject name     Type       Color_gs_MP     Diject name     Symbolic name     Type       Color_gs_Phi     S25     Color_gs_Chi     Color_gs_Chi       Color_gs_DP     Color_gs_Chi     Color_gs_Chi     Color_gs_Chi       Color_gs_DP     Color_gs_Chi     Color_gs_Chi     Color_gs_Chi       Color_gs_Chi     Color_gs_Chi     Color_gs_Chi     Color_gs_Chi       Color_gs_Chi     Color_gs_Chi     Color_gs_Chi     SIMATIC Route Control       SIMATIC Route Control     SIMATIC BATCH     Rename     F2                                                                                                    |
| 3.   | From the object catalog ("View > Catalog"), add a "WinCC Application" and a network card of the type "CP1613".                                                                                                    | (0) PC     (1) VinCC Appl.     (2) CP 1613     (3)     (4)     (5)     (6)     (7)     (8)     (9)     (1)     (1)     (1)     (1)     (1)     (1)     (1)     (1)     (1)     (1)     (1)     (1)     (1)     (1)     (1)     (1)     (1)     (1)     (1)     (1)     (1)     (1)     (1)     (1)     (1)     (1)     (1)     (1)     (1)     (1)     (1)     (1)     (1)     (1)     (1)     (1)     (1)     (1)     (1)     (1)     (1)     (1)     (1)     (1)     (1)     (1)     (1)     (1)     (1)     (1)     (1)     (1)     (1)     (1)     (1)     (1)     (1)     (1)     (1)     (1)     (1)     (1)     (1)     (1)     (1)     (1)     (1)     (1)     (1)     (1)     (1)     (1)     (1)     (1)     (1)     (1)     (1)     (1)     (1)     (1)     (1)     (1)     (1)     (1)     (1)     (1)     (1)     (1)     (1)     (1)     (1)     (1)     (1)     (1)     (1)     (1)     (1)     (1)     (1)     (1)     (1)     (1)     (1)     (1)     (1)     (1)     (1)     (1)     (1)     (1)     (1)     (1)     (1)     (1)     (1)     (1)     (1)     (1)     (1)     (1)     (1)     (1)     (1)     (1)     (1)     (1)     (1)     (1)     (1)     (1)     (1)     (1)     (1)     (1)     (1)     (1)     (1)     (1)     (1)     (1)     (1)     (1)     (1)     (1)     (1)     (1)     (1)     (1)     (1)     (1)     (1)     (1)     (1)     (1)     (1)     (1)     (1)     (1)     (1)     (1)     (1)     (1)     (1)     (1)     (1)     (1)     (1)     (1)     (1)     (1)     (1)     (1)     (1)     (1)     (1)     (1)     (1)     (1)     (1)     (1)     (1)     (1)     (1)     (1)     (1)     (1)     (1)     (1)     (1)     (1)     (1)     (1)     (1)     (1)     (1)     (1)     (1)     (1)     (1)     (1)     (1)     (1)     (1)     (1)     (1)     (1)     (1)     (1)     (1)     (1)     (1)     (1)     (1)     (1)     (1)     (1)     (1)     (1)     (1)     (1)     (1)     (1)     (1)     (1)     (1)     (1)     (1)     (1)     (1)     (1)     (1)     (1)     (1)     (1)     (1)     (1)     (1)     (1)     (1)     (1)     (1)     (1)     (1 |
| 4.   | Under "Subnet", select the Plant<br>Bus or create it with the button<br>"New".<br>Assign the respective MAC<br>address to the CP 1613.<br>Deactivate the option "IP protocol<br>is being used".<br>Confirm the settings with "OK". | Properties     Ethernet Interface: CP 1613 (R0/52)       General     Parameters       If     Set MAC address / use ISD protocol       MAC address:     08200060100021       IP protocol is being used     IP address:       IP address:     192:158:0.1       Subnet:     C Use router       Address:     152:158:0.1       Subnet:     Pronetworked       Plant bus     Properties       Dejete       OK     Cancel                                                                                                    |

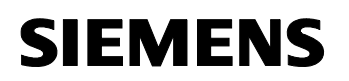

| Step | Activity                                                                                           | Screenshot                                                                                                    |
|------|----------------------------------------------------------------------------------------------------|----------------------------------------------------------------------------------------------------|
| 5.   | Open the context menu of the CP<br>and select "Object Properties".                                 | Image: Construct of the system         Image: Construct of the system         Image: Constem         Image: Construct |
| 6.   | Select the "Options" tab and<br>checkmark the "Time of day" box.<br>Confirm the setting with "OK". | Open Object With     Ctrl+Atero       Open Object With     Ctrl+Atero                                                                                                    |
| 7.   | Save and compile via menu item<br>"Station > Save and<br>Compile".<br>Close the HW Config.         |                                                                                                    |

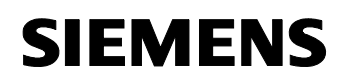

24023824

## Generating the standby OS PC station

Table 6-6

| Step | Activity                                                                                                    | Screenshot                                                                                                    |
|------|----------------------------------------------------------------------------------------------------|----------------------------------------------------------------------------------------------------|
| 1.   | In the "Component view", open<br>the context menu of the project<br>and insert a new PC station via<br>"Insert New Object ><br>SIMATIC PC Station". You can<br>choose its name freely. | Pile Edit Insert PLC View Options Window Help         Pile Edit Insert PLC View Options Window Help         Pile Edit Insert PLC View Options Window Help         Pile Edit Insert PLC View Options Window Help         Pile Edit Insert PLC View Options Window Help         Pile Edit Insert PLC Omponent View) - DX/ProjectS(color_gs_VIe/Insert         Pile Edit Insert New Object         Pile Edit Insert New Object         Pile Global Insert New Object         Pile Global Insert New Object         Pile Color Insert New Object                                                                                                    |
| 2.   | Open the HW Config of the PC<br>station of the standby OS with the<br>context menu.                                                                                                    | Pie Edit Insett PLC View Options Window Help         Pie Edit Insett PLC View Options Window Help         Pie Edit Insett PLC View Options View) - DS:ProjectS\color_g5\colo_MP         Pie Color_g5_MP (Component view) - DS:ProjectS\color_g5\colo_MP         Pie Color_g5_MP (Component view) - DS:ProjectS\color_g5\colo_MP         Pie Color_g5_MP (Component view) - DS:ProjectS\color_g5\colo_MP         Pie Color_g5_MP (Component view) - DS:ProjectS\color_g5\colo_MP         Pie Color_g5_MP (Component view) - DS:ProjectS\color_g5\colo_MP         Pie Color_g5_MP (Component view) - DS:ProjectS\color_g5\colo_MP         Pie Color_g5_MP (Component view) - DS:ProjectS\color_g5\colo_MP         Pie Color_g5_MP (Component view) - DS:ProjectS\color_g5\colo_MP         Pie Color_g5_MP (Component view) - DS:ProjectS\color_g5\color_g5\color_MP         Pie Color_g5_MP (Component view) - DS:ProjectS\color_g5\color_g5\colo |
| 3.   | From the object catalog ("View > Catalog"), add a "WinCC Application (stby)" and a network card of the type "CP1613".                                                                  |                                                                                                    |

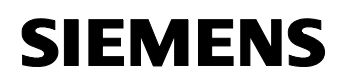

| Step | Activity                                                                                                    | Screenshot                                                                                                    |
|------|----------------------------------------------------------------------------------------------------|----------------------------------------------------------------------------------------------------|
| 4.   | Under "Subnet", select the Plant<br>Bus or create it with the button<br>"New".<br>Assign the respective MAC<br>address to the CP 1613.<br>Deactivate the option "IP protocol<br>is being used".<br>Confirm the settings with "OK". | Properties - Ethernet interface: CP 1613 (R0/52)     Image: CP 1613 (R0/52)       General     Parameters       Image: CP 1613 (R0/52)     Image: CP 1613 (R0/52)       Image: CP 1613 (R0/52)     Image: CP 1613 (R0/52)       Image: CP 1613 (R0/52)                                                                                                    |
| 5.   | Open the context menu of the CP<br>and select "Object Properties".                                                                                                    | Image: Construct of the second second sec |
| 6.   | Select the "Options" tab and<br>checkmark the "Time of day" box.<br>Confirm the setting with "OK".                                                                                                    | Properties - CP 1613       X         General Assignment Options Diagnostics                                                                                                    |
|      | "Station > Save and<br>Compile".<br>Close the HW Config.                                                                                                    |                                                                                                    |

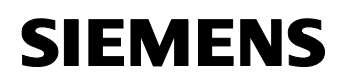

24023824

## **Configuring all PC stations**

The function "Configure PC station" transfers the project configuration to one or more PLCs. First configure the local components configurator of the ES and then the OS connected to the plantbus.

| Step | Activity                                                                                                    | Screenshot                                                                                                    |
|------|----------------------------------------------------------------------------------------------------|----------------------------------------------------------------------------------------------------|
| 1.   | Configure the component<br>configurator of the ES. Select the<br>PC station of the ES and choose<br>"PLC > Configure" from the<br>context menu.                                                                                                    | Storage. MP (Component view) - D/Projects's color_gs/colo_MP       Storage.prime       Access Protection       Corrigue - Corrigue - Corr |
| 2.   | Under "Accessible computers",<br>choose the PC which is provided<br>for configuration.                                                                                                    | Configure                                                                                                    |
|      | NOTE<br>If you chose the option "Computer<br>name identical to the PC station<br>name" in the component view<br>"Object Properties" for the PC<br>station, the component<br>configurator directly displays the<br>target computer to be configured.<br>With the button "Display", you can<br>have the current configuration of<br>the PC station displayed.<br>Hit the "Configure" button. | ▲ccessible computers:       Update         ES21       ES22         ES23       ES24         ES25       ES7ASBAS         SIMATIC       Image:         Image:       Image:         Image:       Image:                                                                                                    |

Table 6-7

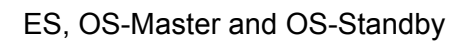

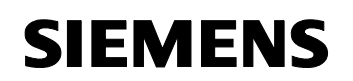

| Step | Activity                                                                                                    | Screenshot                                                                                                    |
|------|----------------------------------------------------------------------------------------------------|----------------------------------------------------------------------------------------------------|
| 3.   | In the displayed window you see<br>how the PC station is configured.<br>Confirm this setting with "OK".                                          | Configure: ES25         Index Name Type Status Cause         Index Name       Type Status Cause         1       WinCC Appli         2       CP 1613         3       4         4       5         6       7         8       9         10       10         11       12         12       13         •       •         •       •         •       •         •       •         •       •         •       •         •       •         •       •         •       •         •       •         •       •         •       •         •       •         •       •         •       •         •       •         •       •         •       •         •       •         •       •         •       •         •       •         •       •         •       •         •       • |
| 4.   | Acknowledge the information dialog with "OK".                                                                                                    | Information      If the component configuration is charged, the entre PC station will be reconfigured and the existing distabase is lost.      Male pare that no communication or diagnostics is achie over a component in the current configuration.      OK Cancel                                                                                                    |
| 5.   | Finally, you receive the following<br>message in the bottom window:<br>"Transfer completed successfully."<br>Close the configuration dialog box. | Configure       ▼         Local network connection:       ▼         Terminalbus       ▼         Accessible computers:       Update         ES21       ES22         ES23       ES24         ES24       ES25         ES7ASBAS       SIMATIC         ✓       Use configured computer name         Target computer:       ES25         ES25       Cgnfigure         Display       Messages:         ES25:       Transfer completed successfully.         □       □         □       □         □       □         □       □         □       □                                                                                                    |
| 6.   | Please configure the component configurator of the master and the standby OS analog to steps 1 to 5.                                             |                                                                                                    |

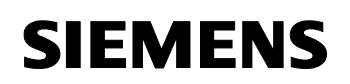

24023824

### Configuration and download of the AS/OS communication

In the following, the connections between the PC stations and the AS in NetPro are configured and downloaded into the individual stations.

**Note** For station granular configuration, the subnets of the individual subprojects must be joined beforehand.

|  | Γa | ab | le | 6-8 |  |
|--|----|----|----|-----|--|
|--|----|----|----|-----|--|

| Step | Activity                                                                                                    | Screenshot                                                                                                    |
|------|----------------------------------------------------------------------------------------------------|----------------------------------------------------------------------------------------------------|
| 1.   | Open NetPro.<br>Select the WinCC application of<br>the ES and open the context<br>menu. Choose "Insert New<br>Connection".                                                             | Coder_gg_Pr(Vetwerk)CP(Projects):coder_gg1cdb_proj         Records: Edit: Intert: PLC: Vew: Option: Vindow Help:         Image: Plant bus         ES25         Records: Edit: Intert: PLC: Vew: Option: Vindow Help:         Image: Plant bus         Plant bus         Plant bus         Profile: Ethernet:         Option: Plant bus         Profile: Ethernet:         Profile: Ethernet:         Ethernet: |
| 2.   | In the "Connection Partner"<br>window, select the CPU of the AS.<br>Ensure that in the "Connection"<br>field a "S7 connection" has been<br>selected.<br>Confirm the setting with "OK". | Insert New Connection         Connection Pather         Connection Pather         Connection Pather         Connection Pather         Connection Pather         Connection         Server         Server_Stby         Curspecified)         All broadcast stations         All multicast stations         All multicast stations         All multicast stations         In unknown project         Project:       color_gs_Prij         Station:       AS25         Module:       CPU 417-4         Connection       I/ppe:         Iype:       S7 connection         Iype:       S7 connection         Ivpe:       S7 connection         Ivpe:       S7 connection         Ivpe:       S7 connection                                                                                                    |

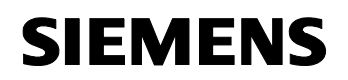

| Step | Activity                                                                                                    | Screenshot                                                                                                    |
|------|----------------------------------------------------------------------------------------------------|----------------------------------------------------------------------------------------------------|
| 3.   | In the "General" tab, in<br>"Connection identification" change<br>the "Local ID" into a meaningful<br>name, like AS1.<br>Confirm the settings with "OK".                                                                                                    | Properties - 57 connection     X       General Status Information     Connection Identification       Exect confusion End Point     Connection identification       Exect confusion End Point     Local Connection Identification       If Exploits an active connection     Local Connection Identification       If Exploits an active connection     Max 25       If Exploits an active connection     Max 25       If Exploits an active connection     Max 25       If Exploits an active connection     Max 25       Connection Path     Local       Local     Patger       End Point     KerC Appl.       MetC Appl.     (Pit 417-4.       Interface:     [OP 403-160/25])       Subort     Flant bus (Industrial Ethernet)       Address:     08:00:06:01:00:25       0K     Cancel                                                                                                    |
| 4.   | Repeat steps 1 to 3 for connecting<br>the master OS and the standby OS<br>to the AS.<br>It is important that the connection<br>of master OS, standby OS and ES<br>to the AS have identical names.<br>Then, save and compile the<br>configuration with the menu item<br>"Network > Save and<br>compile".<br>Choose the option "Compile and<br>check everything" and confirm with<br>"OK". | Save and Compile         Compile         Compile and check everything         Compile changes only         OK         Cancel                                                                                                    |
| 5.   | Mark the ES and then, over the<br>menu item load "PLC ><br>Download to Current<br>Project > Selected<br>Stations".<br>Download the AS, master OS, and<br>standby OS in the same way.<br>Then close NetPro.                                                                                                    | Plant bus       Plant bus       Plant bus       Correction and Days         Plant bus       Ethernet       Correction and Days       Correction and Correction Status         Plant bus       Sine direct rates to Minory Card       Correction and Days       Correction and Correction Status         Plant bus       Sine direct rates to Minory Card       Correction and Correction Status       Correction and Correction Status         Plant bus       Sine direct rates to Minory Card       Correction and Correction Status       Correction and Correction Status         Plant bus       Sine direct rates to Minory Card       Correction and Correction Status       Correction and Correction Status         Plant bus       Sine direct rates to Minory Card       Correction and Correction Status       Correction and Correction Status         PROFIBUS(1)       2       2       Correction and Correction Status       Correction and Correction Status         PROFIBUS(1)       2       2       Correction and Correction Status       Correction and Correction Status |

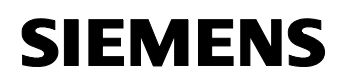

24023824

## Master/standby settings on the ES

Here you make the master/standby assignment and select the download paths.

Table 6-9

| Step | Activity                                                                                                    | Screenshot                                                                                                    |
|------|----------------------------------------------------------------------------------------------------|----------------------------------------------------------------------------------------------------|
| 1.   | In the SIMATIC Manager, open the<br>properties dialog of the master OS.<br>Switch to the "Target OS and<br>Standby OS Computer" tab.<br>In the "Standby-OS" drop-down<br>menu, select "OS_(StBy)(21)".<br>Checkmark the "Create/update<br>archive tags" box and deselected<br>"Transfer to central archive server".<br>Press the "Search" button. | Properties - 05: 05     X       General     Target OS and Standby OS Computer       Path to the Target OS Computer                                                                                                    |
| 2.   | Navigate by the drop down menu<br>to the enable project folder of the<br>OS server (see 6.3.1 Preparatory<br>Steps).<br>Hit the "Save" button.                                                                                                    | Select target 05       Image: Constraint of the selection of the selection of the sel |
| 3.   | Check the path in the box "Path to<br>the Target OS Computer".<br>Confirm this with "OK".<br>Also confirm the message box that<br>appears with the "OK" button.                                                                                                    | Properties - 05: 05     X       General     Target 0S and Standby 0S Computer       Path to the Target 0S Computer       VLEs21_d/Projects/US/US.mcp       Symbolic computer name       color_gs_Pri_0S       Standby/OS       OS(tbb)?21       Image: Transfer to central archive tags       Transfer to central archive server         OK     Apply   Cancel                                                                                                    |

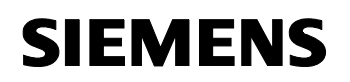

24023824

| Step | Activity                                                                                                    | Screenshot                                                                                                    |
|------|----------------------------------------------------------------------------------------------------|----------------------------------------------------------------------------------------------------|
| 4.   | Open the Properties dialog of the<br>standby OS.<br>Switch to the "Target OS and<br>Master OS Computers" tab.<br>Verify that the master OS has also<br>been entered in "Master OS".<br>Hit the "Search" button to<br>choose the storage path of the OS<br>data. | Standby OS properties: 05_StBy       General     Target OS and Master OS Computers       Path to the Target OS Computer                                                                                                    |
| 5.   | Navigate by the drop down menu<br>to the enable project folder of the<br>OS standby server (see 6.3.1<br>Preparatory Steps).<br>Hit the "Save" button.                                                                                                    | Select Larget 05     ? X       Loadin     Project       With Recent Documents     Desktop       My Rocent S     S525       Desktop     At Plopoy (At )       With Documents     S525       Desktop     Sci2, damin on Kit ki 138 ff (K)       With Documents     Sci2, damin on Kit ki 138 ff (K)       Sci2, damin on Kit ki 138 ff (K)     Sci2, damin on Kit ki 138 ff (K)       Without State Documents     Without State State S |
| 6.   | Check the path in the box "Path to<br>the Target OS Computer".<br>Confirm this with "OK".                                                                                                    | Standby OS properties: OS_S1By         General       Target OS and Master OS Computers         Path to the Target OS Computer                                                                                                    |

## Compile and download the user program

Compile the S7 program and download it into the AS.

## Compiling the OS project

Compile the OS project of the master OS in the SIMATIC Manager. Look out for the correct OS assignment to the server in Plant View.

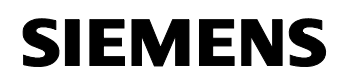

24023824

## 6.3.2 OS Configuration

## OS configuration on the Engineering Station

Conversion from multi to single place systems is made on the ES, as well as settings for redundancy and clock synchronization.

|--|

| Step | Activity                                                                                                    | Screenshot                                                                                                    |
|------|----------------------------------------------------------------------------------------------------|----------------------------------------------------------------------------------------------------|
| 1.   | Open the OS project of the master<br>OS on the ES computer.<br>In the opened WinCC Explorer,<br>open the OS project and select<br>"Properties" in the context menu. | WinCCExplorer - D:\Projects\color_gs\colo_Prj\wincp         Ele       Edit       View       Tools       Help         Image: Structure tag       Image: Structure tag       Image: Structure tag       Image: Structure tag         Image: Structure tag       Image: Structure tag       Image: Structure tag       Image: Structure tag         Image: Structure tag       Image: Structure tag       Image: Structure tag       Image: Structure tag         Image: Structure tag       Image: Structure tag       Image: Structure tag       Image: Structure tag         Image: Structure tag       Image: Structure tag       Image: Structure tag       Image: Structure tag         Image: Structure tag       Image: Structure tag       Image: Structure tag       Image: Structure tag         Image: Structure tree Manager       Image: Structure tag       Image: Structure tag       Image: Structure tag         Image: Structure tag       Image: Structure tag       Image: Structure tag       Image: Structure tag         Image: Structure tag       Image: Structure tag       Image: Structure tag       Image: Structure tag         Image: Structure tag       Image: Structure tag       Image: Structure tag       Image: Structure tag         Image: Structure tag       Image: Structure tag       Image: Structure tag       Image: Structure tag       Image: Structure tag |

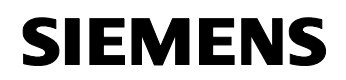

| Step | Activity                                                                                                    | Screenshot                                                                                                    |
|------|----------------------------------------------------------------------------------------------------|----------------------------------------------------------------------------------------------------|
| 2.   | In the "General" tab under "type:",<br>select "Single-user project".<br>Confirm the selection and the<br>message that appears with the<br>"OK" button.                                                                                                    | Project properties       X         Operation mode       User Interface and Design         General       Update Cycles       HotKeys       Options         Seneral Data of the Current Project.       Image: Change Comparison of the Current Project       Image: Change Comparison of the Current Project         Ippe:       Multi-User Project       Image: Change Comparison of the Current Project       Image: Change Comparison of the Current Project         Creation Date:       Options       Image: Comparison of the Current Project       Image: Comparison of the Current Project         Changed By:       WinCC-Project-Manager       Image: Comparison of the Current Project       Image: Comparison of the Current Project         Catch Change:       3/30/2009 4/29:16 PM       Image: Comparison of the Current Project       Image: Comparison of the Current Project         GUID:       CC_OS_35_09_03_30_14_29_10       Image: Comparison of the Current Project       Image: Comparison of the Current Project         OK       Cancel       Image: Comparison of the Current Project       Image: Comparison of the Current Project         OK       Cancel       Image: Comparison of the Current Project       Image: Comparison of the Current Project         OK       Cancel       Image: Comparison of the Current Project       Image: Current Project       Image: Current Project         OK       Cancel <td< th=""></td<> |
| 3.   | Prevent deleting the startup list by                                                                                                    | Will delete all computer client computers from the computer list.<br>Click on <cancel> to keep the multi-user project.  OK Cancel  Change project type</cancel>                                                                                                    |
| -    | pressing the "No" button.                                                                                                    | The project type was changed.     Do you want to delete the startup list?     Yes     No                                                                                                    |
| 4.   | Open the editor "Redundancy" with<br>the context menu.<br>Activate the option box "Default<br>Master".<br>Under "Redundanter Partner<br>Sever:" the standby OS must be<br>entered.<br>Check whether your desired<br>checkboxes are activated at<br>"Optional Settings".<br>If you do not wish to operate the<br>RS 232 redundancy cable at the<br>COM1 interface, then these<br>settings must later be performed<br>on the OS itself (see section "OS<br>configuration on the Operator<br>Station"). |                                                                                                    |
|      | Confirm the settings with "OK".                                                                                                    |                                                                                                    |

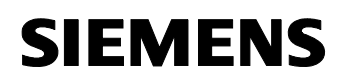

| Step | Activity                                                                                                    | Screenshot                                                                                                    |
|------|----------------------------------------------------------------------------------------------------|----------------------------------------------------------------------------------------------------|
| 5.   | Open the editor "Time<br>synchronization" with the context<br>menu.                                                                                                    | Image: Time Synchronization - [05.mcp]     ? ×       General Settings     OK       Use time receive utility     OK       Deactivate time synchronization     Cancel                                                                                                    |
|      | Here, activate the checkbox<br>"Synchronization via System Bus<br>(Master, Slave)".<br>In "Access point 1", select<br>"CP1613(ISO)" and activate the<br>"Master" radio button.<br>Activate the option box<br>"Display symbolic name of the<br>access point".<br>Confirm the settings with "OK". | Synchronization via Terminal Bus (Slave) Use the time from a connected WinCC server Use the time from a specific computer: Computer 1: Computer 2: Computer 2: Co |
|      | <b>NOTE</b><br>If the ES server does not have a<br>CP 1613, the settings for the clock<br>synchronization cannot be<br>executed here. The clock<br>synchronization settings must, in<br>this case, be executed on both<br>single stations itself after<br>downloading the OS project.           | Display symbolic name of the access point      Process controlling messages      Project documentation      Project documentation      Print      Preview      Send every     mminutes      Setup                                                                                                    |
| 6.   | Close the OS project.                                                                                                    |                                                                                                    |

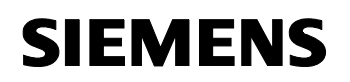

24023824

## Downloading OS project to the OS computers

After the redundancy and clock synchronization have been configured on the ES side, the OS project can be downloaded to the master and standby OS.

Table 6-11

| Step | Activity                                                                                                    | Screenshot                                                                                                    |
|------|----------------------------------------------------------------------------------------------------|----------------------------------------------------------------------------------------------------|
| 1.   | In the SIMATIC Manager, select<br>the master OS and select "PLC ><br>Download" from the context<br>menu.                           | IMATIC Manager - color_gs_MP         File Edit Insert PLC View Options Window Help         Image: Stress of the second second sec |
| 2.   | Downloading the OS project for the<br>first time requires a complete<br>download.<br>Start the download with "OK".                 | Download 05     Image: Scope       Image: The entire WinCC project       Image: Completion before downloading       The entire WinCC project will be transferred to the runtime 0S.                                                                                                    |
| 3.   | After the successful download, the<br>OS project is located on the master<br>OS in the intended folder.<br>Confirm this with "OK". | Downloading to target system         Download to target system was completed successfully.         Error         OK         Cancel                                                                                                    |

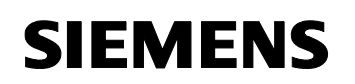

24023824

| Step | Activity                                                          | Screenshot |
|------|-------------------------------------------------------------------|------------|
| 4.   | Repeat steps 1 to 3 to download the OS project to the standby OS. |            |

## Configuration of the Operator Station

If the engineering station has no CP 1613 as opposed to the OS, or the RS 232 redundancy cable is not connected at COM1 there, the following step-by-step instructions must be performed. Otherwise, we generally advise you to check the project settings after the project download onto the target systems.

**Note** Normally, all configuration works are executed on the ES for the purpose of consistent data management, so that no WinCC engineering licenses are required on the OS. Nevertheless, a license free time window of one hour is available after each opening of the WinCC Explorer for WinCC configuration works.

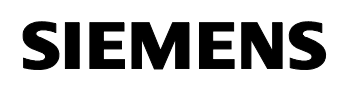

ES, OS-Master and OS-Standby

| Table 6-12 |                                                                                                    |                                                                                                    |
|------------|----------------------------------------------------------------------------------------------------|----------------------------------------------------------------------------------------------------|
| Step       | Activity                                                                                                    | Screenshot                                                                                                    |
| 1.         | Open the OS project on the master OS.                                                                                                    |                                                                                                    |
| 2.         | Open the editor "Redundancy" with<br>the context menu.<br>Check the name of the master OS<br>in the field "Server".<br>The "Default Master" checkbox<br>must be activated.<br>Also check whether, under<br>"Redundant Partner Server:" the<br>name of the standby OS has been<br>entered correctly.<br>Check whether your desired<br>checkboxes are activated at<br>"Optional Settings".<br>If you are operating the RS 232<br>redundancy cable at a location<br>different to the COM1 interface,<br>you have to set the appropriate<br>interface at "Serial connection to<br>redundant partner:".<br>Confirm the settings with "OK". | Redundancy       Image: Constant of the server:         Image: Constant of the server:       Image: Constant of the server:         Image: Constant of the server:       Image: Constant of the server:         Image: Constant of the server:       Image: Constant of the server:         Image: Constant of the server:       Image: Constant of the server:         Image: Constant of the server:       Image: Constant of the server:         Image: Constant of the server:       Image: Constant of the server is server constant of the server is server constant of the server is server is ser |
| 3.         | Open the editor "Time<br>synchronization" with the context<br>menu.<br>Here, activate the checkbox<br>"Synchronization via System Bus<br>(Master, Slave)".<br>In "Access point 1", check or select<br>"CP1613(ISO)" and press the                                                                                                    | Time Synchronization - [05.mcp]   General Settings   Use time receive utility   Deactivate time synchronization   Synchronization via Terminal Bus (Slave)   Use the time from a connected WinCC server   Use the time from a specific computer:   Computer 1:   Computer 2:                                                                                                    |
|            | "Master" radio button.<br>Confirm the settings always wih<br>"OK".                                                                                                    | C Let time be set by external (3rd - party) components   Synchronization via System Bus (Master, Slave)   Access point 1   CP1613(ISO)   C Master   C Slave   Access point 2   C Master   C Master   C Slave   Display symbolic name of the access point   Process controlling messages   V Send once   Send every   Provide the access point   Project documentation   Print   Send every                                                                                                    |

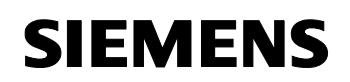

24023824

| Step | Activity                                                                                                    | Screenshot                                                                                                    |
|------|----------------------------------------------------------------------------------------------------|----------------------------------------------------------------------------------------------------|
| 4.   | If you made any changes in the<br>WinCC Explorer project, close the<br>OS project and open it again to<br>activate the settings.                                                                                                    |                                                                                                    |
| 5.   | Repeat steps 1 to 6 on the standby<br>OS with the following modifications<br>for step 3 (redundancy):<br>The "Default Master" checkbox<br>must be deactivated.<br>Also check, whether under<br>"Redundant Partner Server:" the<br>name of the master OS has been<br>entered correctly. | Image: Server:       Image: Server:         Image: Server:       Image: Server:         Image: Server: Server: Server: Server: Corres: Server: Server: Server: Server: Server: Server: Server: Server: Server: Server: Server: Server: Server: Server: Server: Server: Server: Server: Server: |

## 6.3.3 Activating Runtime

Successively activate the OS project on the master OS as well as on the standby OS. It is recommended to wait with activating the second Runtime until the start process of the first one is completed entirely.

Regarding the redundancy, the online synchronization is active immediately. The mutual archive update, on the other hand, takes approx. 10-15 min.

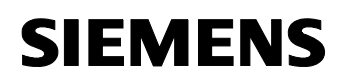

24023824

# 7 Expansion by PCS 7 Web Option

**NOTE** The Configuration OS Web Option has been tested with PCS 7 Version V7.1 and V7.0 SP2.

## Positioning

To control automated processes via the Internet/Intranet, SIMATIC PCS 7 offers control and monitoring options, the so called web options.

This chapter describes the configuration of the web option on an ES/OS stand-alone system. The instruction can therefore be used as expansion for the following minimal configurations:

- ES/OS stand-alone system (chapter 3)
- Master ES/OS and Standby OS (chapter 5)
- **Note** In the following we configured exemplified the ES/OS stand-alone system as web server for stand alone systems with web options. Analog is it possible to configure the partner-OS as web server, without reservation of functionality for the web clients.

If one of the redundant operator stations acts as web server, the redundancy is not available for the web clients. If this OS is in STOP mode, then web clients have no connection to the process either.

The maximum number of Web clients is limited. For further information, please refer to chapter 7.1 "Web Configurations" in the "Attention" field.

#### Function

All relevant pictures and scripts are stored on the web server, so that they can be displayed and run via a web client.

At the same time the web client accesses the stored process cell data on the web server via a TCP/IP connection. The user interface looks like an OS standard client with overview, work and key area.

Among others, the following functions are available via the Web:

- Control and monitoring functions that are also used on an OS Client
- Message lists which can be called user-dependent just like on an OS Client. Messages can be acknowledged user-dependent.
- Display of picture hierarchy according to plant hierarchy
- Group display function including "Loop-in-Alarm" function.
- Advanced status display

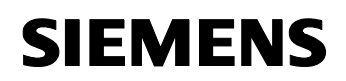

24023824

**Note** You can find further information regarding PCS 7 web options in the manual:

"SIMATIC Process Control System PCS 7 OS Web Option > Overview of PCS 7 OS Web Option"

## 7.1 Web Configurations

In our example, the configuration of the web option represents an extension of the hard- and software configurations of chapter 3 "ES/OS Stand-alone Systems" and chapter 5 "ES/OS-Master and OS-Standby".

Windows XP is installed on the ES/OS stand-alone systems that are expanded to web server. Thereupon the following restrictions result:

| WARNINGS                                                                                                    | As a rule, a stand-alone system with web server can be accessed by a maximum of three web clients simultaneously.                                                             |  |
|----------------------------------------------------------------------------------------------------|----------------------------------------------------------------------------------------------------|--|
| The connection resources of Windows XP are limited to ten. He web client alone can claim up to four TCP/IP connections for ce actions. |                                                                                                    |  |
|                                                                                                    | This is why collisions may occur under Windows XP in the case of three web clients operating at the same time. This is why we recommend linking a maximum of two web clients. |  |

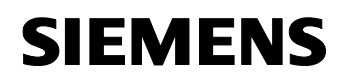

24023824

## ES/OS stand-alone system as OS web server

To control and monitor the system process, the OS web clients retrieve their project data using the Internet Explorer of the OS web server via the Intranet/Internet.

Figure 7-1: Web Options Configuration in stand-alone system

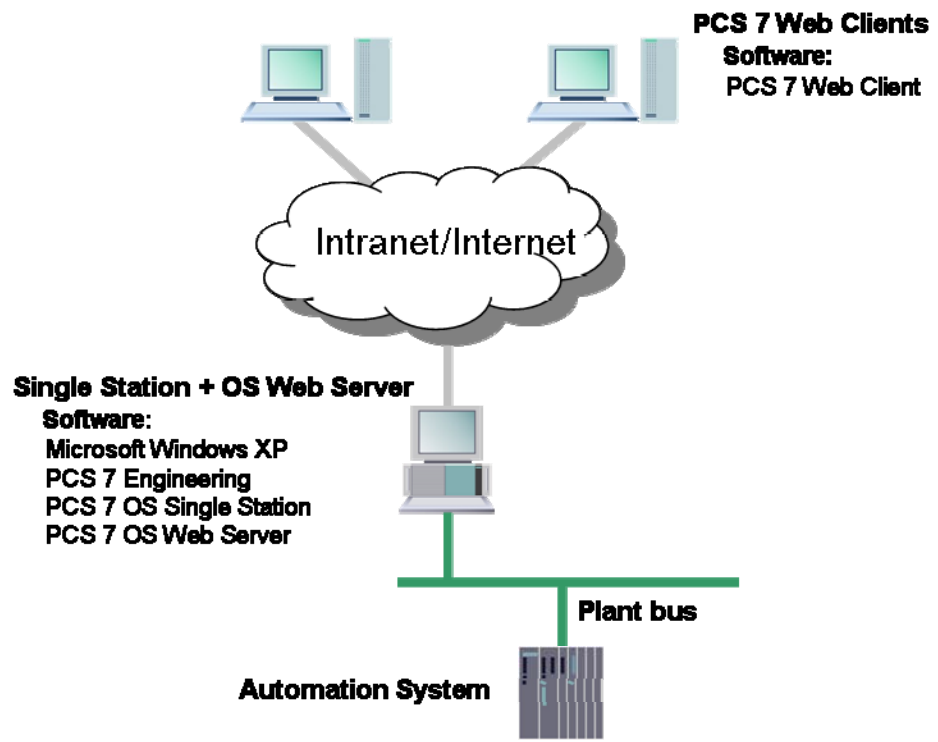

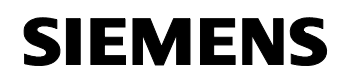

24023824

## ES/OS Master as OS Web server

To control and monitor the system process, the OS web clients retrieve their project data using the Internet Explorer of the OS web server via the Intranet/Internet.

Furthermore, the system process has a redundant design to offer the plant operation the greatest possible failure protection (this is not the case for the web option!)

Figure 7-2: Web Options Configuration in redundant stand-alone system

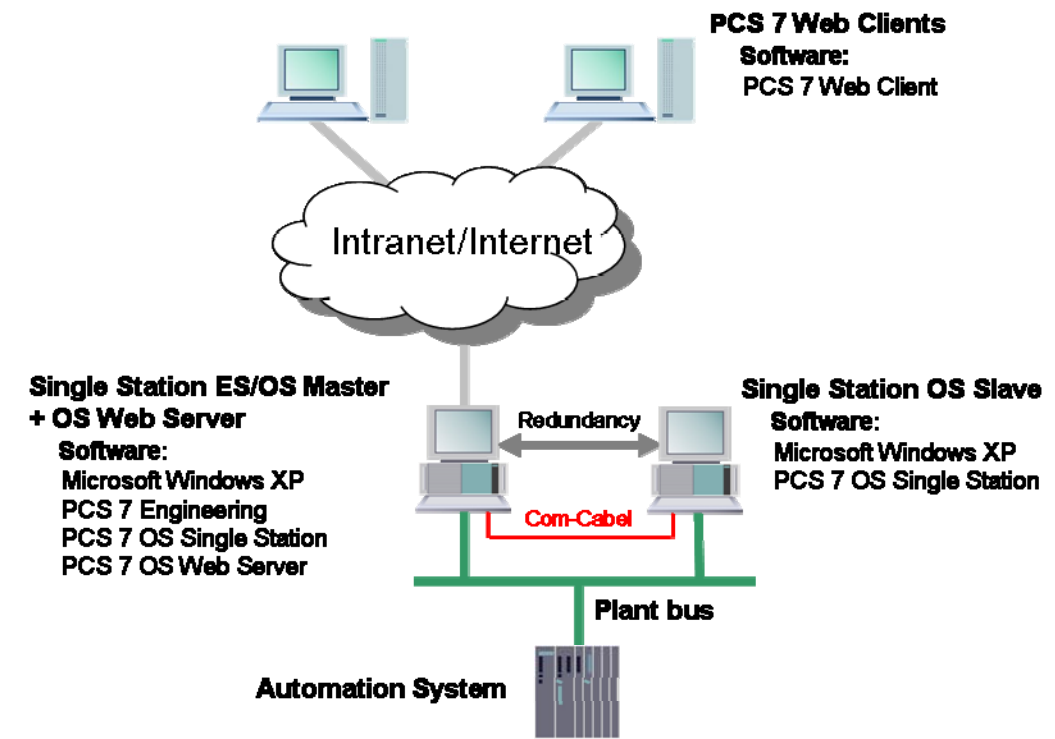

24023824

## 7.2 Web-Specific Hardware and Software Requirements

### Hardware components

Table 7-1 OS Web Server

| Component                             | Requirement                                                                            |
|---------------------------------------|----------------------------------------------------------------------------------------|
| Minimum hardware (PC) requirement     | Intel Pentium IV, 2.8 GHz, 1 GB work memory                                            |
| Recommended hardware (PC) requirement | Intel Pentium IV, 3.4 GHz, 1 GB work memory                                            |
| Miscellaneous                         | Fast access (>= 64 kbit/s) to web client via<br>Internet/Intranet or TCP/IP connection |

Table 7-2 OS Web Client

| Component                         | Requirement                                      |
|-----------------------------------|--------------------------------------------------|
| Minimum hardware (PC) requirement | No PDAs, tablet PCs etc.                         |
| Miscellaneous                     | Fast access (>= 64 kbit/s) via TCP/IP connection |

### Software components

Table 7-3 OS Web Server

| Component        | Requirement                                                     |
|------------------|-----------------------------------------------------------------|
| Operating system | Windows XP Professional                                         |
|                  | (or also Windows Server 2003)                                   |
| Software         | Internet Explorer                                               |
|                  | Internet Information Services (IIS)                             |
| License          | SIMATIC PCS 7, Software Web Server V (3 Clients) Single License |

#### Table 7-4 OS Web Client

| Component        | Requirement                   |
|------------------|-------------------------------|
| Operating system | Windows XP Professional       |
|                  | (or also Windows Server 2003) |
| Software         | Internet Explorer             |

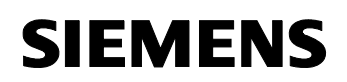

24023824

**Note** The Internet Explorer version is adequate to choose for the PCS 7 version, after the following FAQ:

http://support.automation.siemens.com/WW/view/en/2334224

Further information regarding hardware and software requirements can be found in document:

"Process Control System PCS 7 > PCS 7 Readme"

## 7.3 Installation of OS Web Server

#### Content

Below you find a description, how to install a web server on an ES/OS stand-alone system.

### Requirements

- The hardware and software requirements mentioned in chapter 7.2 are fulfilled.
- The Internet Information Services (IIS) has to be enabled before you can start installing the "PCS 7 Web Server" software. "Start > Settings > Control Panel > Add or Remove Programs > Add/Remove Windows Components > Internet Information Services"

## Installation of Software

#### Table 7-5

| Step | Action                                                                    | Note                                                                                                    |
|------|---------------------------------------------------------------------------|----------------------------------------------------------------------------------------------------|
| 1.   | Select the "Setup.exe" file from the<br>PCS 7 tool set DVD and open it by | ▲ DVD Drive (c)            File         Cdf. View Favorites         Tools Help         @           ③ Ruck - ② - ⑦         ⑦         Search         Polders         @         ?         ¥         ?         ?           Address         ③ GA         ▼         ●         Ø                                                                                                    |
|      | Setup will start.                                                         | Name         Scie         Type         Date ModRed           Welcome         4983 88 Europ Tange         1017/2005 1:49 PM           Welcome         4983 88 Europ Tange         1017/2005 1:49 PM           Top         66 KB Europ Tange         1017/2005 1:49 PM           Steps         158 56 Compareton Settings         319 PM           Steps         158 56 Compareton Settings         357000 101:20 PM           Steps         158 56 Compareton Settings         1017/2005 1:40 PM           Steps         158 56 Compareton Settings         102/2000 1:40 PM           Steps         158 56 Compareton Settings         102/2000 1:40 PM           Steps         158 56 Compareton Settings         102/2000 1:40 PM           Steps         158 56 Compareton Settings         102/2000 1:40 PM           Steps         100 FM         Apploation 111/2/2000 1:10 FM           Steps         100 FM         100 FM         100 FM           Steps         Steps         Steps         100 FM           Steps         Steps         Steps         Steps           Steps         Steps         Steps         Steps           Steps         Steps         Steps         Steps           Steps         Steps         Steps |
|      |                                                                           | Barton         Create Shortox         Interaction         Create Shortox           Barton         Create Shortox         1,344.8         Printing Doublink         2/9/2009 9/35.44           Barton         Debre         1,344.8         Printing Doublink         2/9/2009 9/35.44           Barton         Debre         1,788.7         Printing Doublink         2/9/2009 9/35.44           Barton         2/88.7         Printing Doublink         2/9/2009 9/35.44           Barton         2/88.7         Printing Doublink         2/9/2009 9/35.44           Barton         2/88.7         Printing Doublink         2/9/2009 9/35.44           Barton         2/88.7         Printing Doublink         2/9/2009 9/35.44           Barton         1/88.7         Printing Doublink         2/9/2009 9/35.26           Barton         1/88.7         Printing Doublink         2/9/2009 1/25.19           Barton         1/88.7         Print Doublink         1/9/11/9/87.706 PM                                                                                                    |

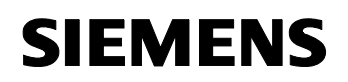

| Step | Action                                                                                                    | Note                                                                                                    |
|------|----------------------------------------------------------------------------------------------------|----------------------------------------------------------------------------------------------------|
| 2.   | Follow the setup instructions.<br>Select the option "Install" when<br>selecting the "Setup type".<br>Subsequently click "Next".                                   | Setup       Setup type         Setup type       Setup type         Setup type       Setup type that suits your requirements best.         Image: setup type that suits your requirements best.       Setup type that suits your requirements best.         Image: setup type that suits your requirements best.       Setup type that suits your requirements best.         Image: setup type that suits your requirements best.       Setup type that suits your requirements best.         Image: setup type that suits your requirements best.       Setup type that suits your requirements best.         Image: setup type that suits your requirements best.       Setup type that suits your requirements best.         Image: setup type that suits your requirements best.       Setup type that suits your requirements best.         Image: setup type that suits your requirements best.       Setup type that suits your requirements best.         Image: setup type type that suits your requirements best.       Setup type type that suits your requirements best.         Image: setup type type that suits your requirements best.       Setup type type that suits your requirements best.         Image: setup type type that suits your requirements best.       Setup type type type type type type type typ                                                                                                    |
|      |                                                                                                    | Cancel Cancel                                                                                                    |
| 3.   | Enable the option "Package<br>installation".<br>Click the "Next" button.                                                                                          | Setup         Installation type         Setect the installation type which corresponds best to your experience         Image: Setect the installation Install program package         Image: Correspond installation Install program package         Image: Correspond installation Installation Install program package         Image: Correspond installation Installation Installed Installation Installation Installatinstallation Installation Installation Instal |
| 4.   | The "Program packages" dialog field<br>is opened.<br>From the options select "PCS 7 Web<br>Server".<br>Click the "Next" button.                                   | Setup       Ptogram packages       Select the package that best suits your needs.       BATCH Clemt       PopenPCS 7 Station       OpenPCS 7 Station       Os Dient with OpenPCS 7       Web Components       PCS 7 Web Server       O'S Clent       DataMonitor Clent       DataMonitor Clent       DataMonitor Clent       DataMonitor Clent       DataMonitor Clent       DataMonitor Clent       Bate Determine       Control Clent       Bate Determine       Control Clent       Bate Determine       Control Clent       Bate Determine       Control Clent       Control Clent       Control Clent       Control Clent       Control Clent       Control Clent       Control Clent       Control Clent       Control Clent       Control Clent       Control Clent       Control Cleat       Control Cleat       Control Cleat       Control Cleat       Control Cleat       Control Cleat       Control Cleat       Control Cleat       Control Cleat       Control Cleat       Control Cleat       Control Cleat       Cleat <tr< td=""></tr<>                                                                                                    |
| 5.   | In the subsequent dialog field, the<br>PCS 7 options already installed and<br>the newly selected "Program<br>packages" are displayed.<br>Click the "Next" button. | Setup       Programs       Programs       Programs       Programs       Programs       Programs       Setect a product to obtain       Important to be installed       Important to be installed <tr< td=""></tr<>                                                                                                    |

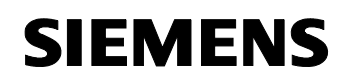

24023824

| Step | Action                                                                                                    | Note                                                                                                    |
|------|----------------------------------------------------------------------------------------------------|----------------------------------------------------------------------------------------------------|
| 6.   | Before installation starts the "Program<br>packages" you want to install new, are<br>listed separately.<br>Check your selection and click the<br>"Install" button when the desired PCS<br>7 options are displayed. | Setup     Ready to install the selection       The wizard is ready to begin the installation.       OS       WebNavigator Server V7.0 SP1       40 MB |
|      |                                                                                                    | Hequired: 62 Mbytes Estimated installation time: UU:UT (nh:mm)                                                                                        |
|      |                                                                                                    | K Back Install Cancel                                                                                                    |

## 7.4 Configuration of OS Web Server

## Configuration steps on the ES

- Publishing of pictures by means of Web View Publisher
- Configuring user rights, start screen and language of website in user administrator
- Loading and compiling of Web Server

## Publishing of OS data

Pictures and scripts which are supposed to run on the web clients later are published on the OS Web Server using the Web Publisher. Doing this, the following actions are carried out:

- · Project data is compressed and stored
- Screen windows are transferred into web-enabled ActiveX components
- Scripts are converted so that they can be run on the Web

## Requirements

To be able to publish the Web server data the following prerequisites have to be fulfilled:

- PCS 7 project is readily configured
- OS has already been compiled
- Scripts which the Web clients access are available
- Process pictures do not have a double underscore (e.g. yy\_\_x.pdl)
- Variable name in plain text (inverted commas) in C scripts contain no spaces

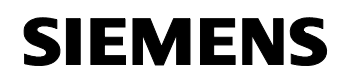

24023824

**Note** For a stand-alone system only one publishing process for the publishing of local data on the Web server is necessary.

Information regarding the issue of "Supported script normal functions" can be found in the manual:

"SIMATIC Process Control System PCS 7 OS Web Option > Configuration of the OS Web server on an ES > Changes to project data > Web-Executable Functions for PCS 7 OS Web Option"

## 7.4.1 Publishing of Project Data

Table 7-6

| Step | Action                                                                                                    | Note                                                                                                    |
|------|----------------------------------------------------------------------------------------------------|----------------------------------------------------------------------------------------------------|
| 1.   | Open the OS project of the OS Web<br>Server in WinCC Explorer.<br>Select the command "Web View<br>Publisher" via the context menu of<br>the "Web Navigator" editor.<br>The "WinCC Web Publishing Wizard<br>– Introduction" dialog field opens up.<br>Click the "Next" button.                                                                                                    | WinCC Web Publishing Wizard - Introduction         Welcome to the Web Publishing Wizard will help you publish your WinCC Pictures to alveb Server by reparing and copying the selected files (con your WinCC Pictures to Alveb Server by Dublishing Fider of your WinCC Web Server.)         Image: The WinCC Web Publishing Wizard will help you publish your WinCC Pictures to Alveb Server by Dublishing Fider of your WinCC Web Server.         Image: The WinCC Web Publishing Fider of your WinCC Web Server.         Image: The WinCC Web Publishing Wizard will help you publish your WinCC Pictures to Alveb Server.         Image: The WinCC Web Publishing Wizard will help you publish your WinCC Web Server.         Image: The WinCC Web Publishing Wizard will help you publish your WinCC Web Server.         Image: The WinCC Web Server.         Image: The WinCC Web Publishing Wizard will help you publish your WinCC Web Server.         Image: The WinCC Web Server.         Image: The WinCC Web Server.         Image: The WinCC Web Server.         Image: The WinCC Web Server.         Image: The WinCC Web Server.         Image: The WinCC Web Server.         Image: The WinCC Web Server.         Image: The WinCC Web Server.         Image: The WinCC Web Server.         Image: The WinCC Web Server.         Image: The WinCC Web Server.         Image: The WinCC Web Server.         Image: The WinCC Web Server.         Image: The WinCC Web Server. |
| 2.   | The "WinCC Web Publishing Wizard<br>– Select directories" dialog field<br>opens up.<br>Disable the option "Server Prefix"<br>since you want to publish local data.<br>Accept the preset target and source<br>path. If you would like to change the<br>respective path, click the button<br>behind the shaded input fields.<br>Navigate to the desired target or<br>source file.<br>Click the "Next" button. | VinCC Web Publishing Wizard - Select directories         Select the folder containing your WinCC pictures and the folder of the WinCC web Server to which you will publish your pictures.         Server Prefix         Path to your WinCC project.         Dr:WebDpton/code_git/code_Pt[\wincprq\\05119]\         Dr:WebDpton/code_git/code_Pt[\wincprq\\05119]\Webnavigator\         Locate       < Back                                                                                                    |

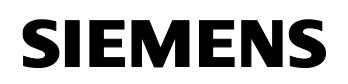

| Step | Action                                                                                                    | Note                                                                                                    |
|------|----------------------------------------------------------------------------------------------------|----------------------------------------------------------------------------------------------------|
| 3.   | The "WinCC Web Publishing Wizard<br>– Select pictures" dialog field opens<br>up.<br>Select all pictures you want to<br>publish. We generally recommend to<br>publish all standard pictures.<br>Via the ">>", "<<", ">" and "<"<br>buttons you can select the pictures.<br>Click the "Next" button.                                                                                                    | WinCC Web Publishing Wizard - Select pictures           Selected Flex:           Config Typicels: PDL<br>(e) (101 PDL)           Config Typicels: PDL<br>(e) (101 PDL)                                                                                                    |
|      |                                                                                                    | Winff Web Publishing Wizard - Select functions                                                                                                    |
| 4.   | <ul> <li>The "WinCC Web Publishing Wizard<br/>– Select functions" dialog field opens<br/>up.</li> <li>Select all functions you want to<br/>publish. Only the scripts which were<br/>selected in the last publishing<br/>process are available in the pictures.</li> <li>This is why you select all necessary<br/>function for each publishing process.</li> <li>Via the "&gt;&gt;", "&lt;&lt;", "&gt;" and "&lt;"<br/>buttons you can select the functions.</li> <li>Click the "Next" button.</li> </ul> | Concel       Cancel       Cancel       English                                                                                                    |
| 5.   | The "WinCC Web Publishing Wizard<br>– Referenced Graphics" dialog field<br>opens up.<br>Select all graphics you want to<br>publish. We generally recommend to<br>publish all graphics.<br>Via the ">>", "<<", ">" and "<"<br>buttons you can select the graphics.<br>Click the "Next" button.                                                                                                    | WinCC Web Publishing Wizard - Referenced Graphics           WinCC Web Publishing Wizard - Referenced Graphics           Selected File:           @Anor_1_0 bring           @Anor_2_0 bring           @Anor_2_1 bring           @Anor_2_1 bring           @Back_1 bring           @Back_2 bring           @Back_2 bring           @Cholon_20 bring           @Cholon_20 bring           @Cholon_20 bring           @Cholon_20 bring           @Cholon_20 bring           @Cholon_20 bring           @Cholon_20 bring           @Cholon_20 bring           @Cholon_20 bring           @Cholon_20 bring                                                                                                    |
| 6.   | The "WinCC Web Publishing Wizard<br>– Finish" dialog field opens up.<br>Click the "Finish" button.                                                                                                    | WinCC Web Publishing Wizard - Finish         The WinCC Web Publishing Wizard is finished collecting information.         To publish your pictures, press Finish.         // Display the provide the provided of the provided of the picture of the picture of the |

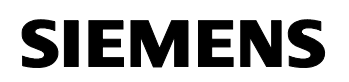

| Step | Action                                                                                                    | Note                                                                                                    |
|------|----------------------------------------------------------------------------------------------------|----------------------------------------------------------------------------------------------------|
|      |                                                                                                    | WinCC Web Publishing Wizard - Finish         The WinCC Web Publishing Wizard is finished collecting information.         To publish your pictures, press Finish.         Opg_apl_pade_pictures, press Finish.         Opg_apl_pade_pictures, press Finish.                                                                                                    |
| 7.   | Pictures and functions which contain<br>faulty scripts are marked with a red<br>cross.<br>Double-click each faulty picture to<br>open and correct the picture in the<br>"PdIPad" editor.<br>Confirm the message after each<br>publishing process by clicking the<br>"OK" button. | WinCC Web Publishing Wizard = Finished           The WinCC Web Publishing Wizard is finished collecting information.           To publish your pictures, press Finish.           Form           Not all pictures and functions have been<br>published successfully.           common%57F_OperationLogBool.tet                                                                                                    |
| 8.   | The transferred pictures are listed in<br>the "WinCC Web Publishing Wizard<br>– Finish" dialog field.<br>Click the "Finish" button.                                                                                                    | WinCC Web Publishing Wizard - Finish         The WinCC Web Publishing Wizard is finished collecting information.         To publish your pictures, press Finish.         Image: State of the state of the state |
| 9.   | The published pictures are displayed<br>in the data window of the Web<br>Navigator.                                                                                                    | Mark Complexe:         Bit Mark Processing (SAL15) (SAL15):seg           Image:         Image:                                                                                                    |

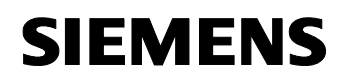

24023824

## 7.4.2 Setting of User Rights, Website Start Screen and Language

#### Access restriction

Accesses of the Web Clients on the OS Web Server are controlled via user rights. User rights are assigned in the "User Administrator" editor. The user rights correspond to those of the standard clients.

## Settings in the "User Administrator" Editor

| Table | 7-7 |
|-------|-----|
| Iable | 1-1 |

| Step | Action                                                                                                    | Note                                                                                                    |
|------|----------------------------------------------------------------------------------------------------|----------------------------------------------------------------------------------------------------|
| 1.   | Open the "User administration" in the<br>opened OS project of the WinCC<br>Explorer.<br>Create new users and/or new user<br>groups and assign them respective<br>authorizations.<br>In addition, enable the option<br>"WebNavigator" for the user/user<br>group and enter the "Start Picture"<br>and "Language" in the respective<br>input fields.                                                                                                    | State       Control       Control       Contro       Control       Control                                                                                                    |
| 2.   | Select the start picture from the<br>published graphics via the ""<br>button.<br>"\OS Web Server\ <wincc<br>project release name&gt;\Web<br/>Navigator\pictures"<br/>Select the "@screen.pd_" graphic as<br/>start picture.<br/>Confirm your selection with the<br/>"Open" button.<br/>This is also how you determine a<br/>language for the control and<br/>monitor interface of the Web clients.<br/>To do this, click the respective ""<br/>button.<br/>Confirm your selection with the "OK"</wincc<br> | Open       Image: Second Second |
| 3.   | Close the User Administration editor.                                                                                                    |                                                                                                    |

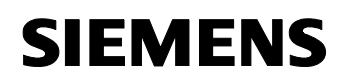

24023824

## 7.4.3 Configuring with the Web Configurator

#### Tasks of the Web Configurator

The Web configurator sets up and manages the Internet Information Service (IIS) and therefore the website of the OS web server. This setup is carried out on the web server after you have loaded the project on the web server. This setup and configuration is necessary to set up an operator station (OS) as OS web server and to make it accessible for web clients via the Intranet/Internet.

With the Web Configurator you can make the necessary firewall settings for the network card, if the firewall is enabled.

#### Requirements of the stand-alone system

- PCS 7 Web Server software is installed on the stand-alone system
- the OS project is loaded on the stand-alone system
- settings in the OS are completed
- pictures, functions and graphics have been published
- user rights have been assigned/created
- **Note** Further information regarding the setup of a standard website can be found in the manual:

"SIMATIC Process Control System PCS 7 OS Web Option > Completing configuration on the OS Web server"

## Settings in the "Web Navigator" editor

Table 7-8

| Step | Action                                                                                                    | Note                                                                                                    |
|------|----------------------------------------------------------------------------------------------------|----------------------------------------------------------------------------------------------------|
| 1.   | Open the OS project on the OS Web<br>Server in the WinCC Explorer.<br>Select the command "Web<br>Configurator" via the context menu<br>of the "Web Navigator" editor.<br>The "WinCC Web Configurator"<br>dialog field opens up.<br>Click the "Next" button. | WinCC Web Configurator  Welcome to the Internet Information Server Configuration  The Web Configurator allows you to create a new Web Navigator the or change the settings of an existing one.  The Web Configurator allows you to create a new Web Navigator  Cancel Cancel Cancel Frish |

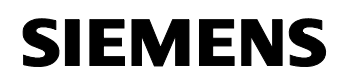

| Step | Action                                                                                                    | Note                                                                                                    |
|------|----------------------------------------------------------------------------------------------------|----------------------------------------------------------------------------------------------------|
| 2.   | In the next window select the option<br>"Create a new standard Web site<br>(stand-alone)".<br>Click the "Next" button.                                                                                                    | WinCC Web Configurator         Here, you can create a new standard Web site or add a vitual folder to an existing activated Web site.            • Create a new standard Web site (stand-alone)         • Add to an existing Web site (vitual folder)             • Create a new standard Web site (stand-alone)         • Add to an existing Web site (vitual folder)             • Create a new standard Web site (stand-alone)         • Add to an existing Web site (vitual folder)             • Create a new standard Web site (stand-alone)         • Add to an existing Web site (vitual folder)             • Create a new standard Web site (stand-alone)         • Add to an existing Web site (vitual folder) |
| 3.   | Specify a name for your Web site in<br>the "Name of Web site" input field.<br>Also assign the IP address and the<br>connection port of the computer via<br>the "Port" and "IP Address" input<br>fields.<br>Select "MainControl" from the drop-<br>down list of the "Default Web-Page"<br>input field.<br>Also enter a time in the "Reconnect<br>Interval" input field<br>Enable the option "Start the web-site<br>after being configured".<br>Click the "Next" button. | WinCC Web Configurator         Here, you can specify a name, IP address and TCP connection (default:         80 [lor you Web ate:         Name of the Web ate:         VebN avigator         Pet:       IP Address:         80       In 20336         Default Web Page:         MainControl as part         Reconnect Interval         10       *         Veb State after being configured.                                                                                                    |
| 4.   | If the Windows-Firewall is not<br>enabled, continue with step 8.<br>Otherwise click the "Windows-<br>Firewall" button (the button is only<br>visible when the Firewall is enabled).                                                                                                    | WinCC Web Configurator Configuring the Windows-Firewall Configuring the Windows-Firewall Please select in the register 'Advanced' of Windows-Firewall the network connection for which user from the Internet should be permitted access. Activate the services Webserver (HTTP) or 'Secure WebServer (HTTPS). Windows-Firewall Cancel < Back Next> Fireith                                                                                                    |

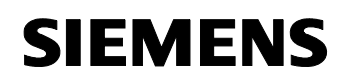

| Step | Action                                                                                                    | Note                                                                                                    |
|------|----------------------------------------------------------------------------------------------------|----------------------------------------------------------------------------------------------------|
| 5.   | In the "Windows-Firewall" dialog field<br>select the "Advanced" tab.                                                                                 | Windows Firewall         General       Exceptions       Advanced         Image: Second Second Sec |
| 6.   | Enable the optional box for the<br>desired network connection.<br>Click the "Settings" button.<br>The "Advanced Settings" dialog field<br>is opened. | OK       Calcel         Windows Firewall       X         General       Exceptions       Advanced         Network Connection Settings       Windows Firewall is enabled for the gonnections selected below. To add exceptions for an individual connection, select it, and then click Settings:       X         Anlagenbus       Settings       Settings         Terminalbus       Settings         You can create a log file for troubleshooting purposes.       Settings         ICMP       With Internet Control Message Protocol (ICMP), the computers on a network can share error and status       Settings         Default Settings       To restore all Windows Firewall settings to a default state.       Bestore Defaults         UK       Cancel       Cancel                                                                                                    |
| 7.   | This is where you enable the<br>optional box "Secure Web Server"<br>and/or "Web Server".<br>Click the respective "OK" button.                        | Advanced Settings         Y XI           Services         [CMP]           Services         [CMP]           Services         [CMP]           Services         [CMP]           Interview         [CMP]           Interview                                                                                                    |
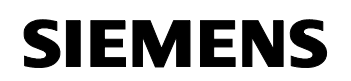

24023824

| Step | Action                                                                                                    | Note                                                                                                    |
|------|----------------------------------------------------------------------------------------------------|----------------------------------------------------------------------------------------------------|
| 8.   | Click the "Finish" button.                                                                                            | Configurator Configurator Confi |
| 9.   | Click the "OK" button.<br>Afterwards close the WinCC<br>Explorer and restart your computer<br>to accept all settings. | WinCC Web Configurator       X         Image: Configuration of the Institution of the Institution of the Institeration of the Institeration of the Institution of the Institera                                                                   |

## 7.4.4 Loading and Compiling of Web Server

#### Loading of Web Server

Since the OS Web Server is a stand-alone system (ES/OS/Web Server), a loading and/or delta download of project data is not necessary because local data is already present through "Compile OS".

### Compiling

The "Compile changes" function can be carried out for stand-alone systems without having to interrupt the process operation of the Web server.

**Note** Further information regarding the configuration of the OS Web Server can be found in the manual:

"SIMATIC Process Control System PCS 7 OS Web Option > Configuration of the OS Web server on an ES"

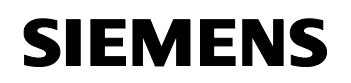

24023824

## 7.5 Settings on Web Client

## Settings of web content zone "Internet" or "Local Intranet"

You have to make or check the settings for the web content page in the Internet Explorer to be able to install the plug-ins for the Web Client of the OS Web Server later.

Table 7-9

| Step | Action                                                                                                    | Note                                                                                                    |
|------|----------------------------------------------------------------------------------------------------|----------------------------------------------------------------------------------------------------|
| 1.   | Open the Internet Explorer.<br>Select the command "Tools ><br>Internet Options"                                                                                         | Internet Explorer cannot display the webpage - Windows Internet Explorer         Image: Additional and the provides of the provides of the provides |
| 2.   | Click the "Security" tab.<br>Select the web content zone in which<br>the Web server is located ("Internet"<br>or "Local intranet").<br>Click the "Custom level" button. | Internet Options       ? ×         General       Security       Privacy       Content       Connections       Programs       Advanced         Select a zone to view or change security settings.       Image: Security settings.       Image: Security settings.       Image: Security settings.         Internet       Image: Security settings.       Image: Security settings.       Image: Security settings.         Internet       Image: Security settings.       Image: Security settings.       Image: Security settings.         Internet       Image: Security settings.       Image: Security settings.       Image: Security settings.         Security level for this zone       Image: Security settings.       Image: Security settings.       Image: Security settings.         Custom       Custom settings.       Image: Security settings.       Image: Security settings.       Image: Security settings.         Image: Custom       Custom settings.       Image: Security settings.       Image: Security settings.       Image: Security settings.         Image: Custom settings.       Image: Security settings.       Image: Security settings.       Image: Security settings.         Image: Custom settings.       Image: Security settings.       Image: Security settings.       Image: Security settings.         Image: Custom settings.       Image: Security settings.       Image: Security settings.                                                                                                    |

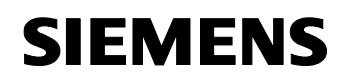

| Step | Action                                                                                                    | Note                                                                                                    |
|------|----------------------------------------------------------------------------------------------------|----------------------------------------------------------------------------------------------------|
| 3.   | Enable the option under "Execute<br>ActiveX controls safe for scripting"<br>and "Download signed ActiveX<br>controls"   | Security Settings - Local Intranet Zone         Settings            © Enable <ul> <li>Display video and animation on a webpage that does not use</li> <li>Display video and animation on a webpage that does not use</li> <li>Display video and animating the does not use</li> <li>Display video and animati</li></ul> |
| 4.   | Click the respective "OK" buttons for<br>the dialog fields "Security Settings"<br>and "Internet Options" to close them. |                                                                                                    |

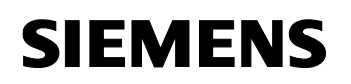

24023824

## Settings of web content zone "Trusted sites"

Table 7-10

| Step | Action                                                                                                    | Note                                                                                                    |
|------|----------------------------------------------------------------------------------------------------|----------------------------------------------------------------------------------------------------|
| 1.   | Open the Internet Explorer.<br>Select the command "Tools ><br>Internet Options".                                                                                                    | Internet Explorer cannot display the webpage - Windows Internet Explorer                                                                                                    |
| 2.   | Click the "Security" tab.<br>Select the web content zone<br>"Trusted sites".<br>Click "Sites" to open the dialog field.                                                                                                    | Internet Options       ? ×         General       Security       Privacy       Content       Connections       Programs       Advanced         Select a zone to view or change security settings.       Select a zone to view or change security settings.       Select a zone to view or change security settings.         Internet       Local intranet       Trusted sites       Restricted sites         Trusted sites       Sites       Sites         Vor       This zone contains websites that you trust not to damage your computer or your files.       Sites         You have websites in this zone.       Security level for this zone       Allowed levels for this zone:         Allowed levels for this zone:       Allowed levels for this zone:       Allowed levels for this zone:         -       -       Medium       -       -         -       -       Medium       -       -         -       -       -       -       -         -       -       -       -       -         -       -       -       -       -         -       -       -       -       -         -       -       -       -       -         -       -       -       -       -         -                                                                                                    |
| 3.   | Enter the address of the OS Web<br>Server in the "Add this website to the<br>zone" input field<br>e.g. *://172.33.3.7 or<br>http://*.microsoft.com<br>Additionally, disable the option<br>"Require server verification (https:)<br>for all sites in zone".<br>Click the "Add" and "Close" buttons. | Trusted sites       Image: Constraint of the second second s |

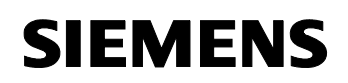

24023824

| Step | Action                                                                                                    | Note                                                                                                    |
|------|----------------------------------------------------------------------------------------------------|----------------------------------------------------------------------------------------------------|
| 4.   | Select the web content zone<br>"Trusted sites".<br>Click the "Default level" and<br>afterwards the "Custom level"<br>button.                  | Internet Options       ? X         General Security       Privacy       Content       Connections       Programs       Advanced         Select a zone to view or change security settings.       Image: Content Connections       Programs       Advanced         Internet       Local intranet       Image: Content Connections       Programs       Advanced         Internet       Local intranet       Image: Content Connections       Programs       Advanced         Internet       Local intranet       Image: Content Connections       Sites       Sites         This zone contains websites that you trust not to damage your computer or your files.       You have websites in this zone.       Security level for this zone         Allowed levels for this zone       Allowed levels for this zone: All       Image: Content       Image: Content         Image: Content       Image: Content       Image: Content       Image: Content       Image: Content         Image: Custom level       Default level       Reset all zones to default level       Reset all zones to default level |
| 5.   | Enable the option "Initialize and<br>script ActiveX controls not marked as<br>safe for scripting" in the dialog field<br>"Security Settings". | Security Settings - Trusted Sites Zone         Settings         Download signed ActiveX controls         Disable         Enable         Prompt         Download unsigned ActiveX controls         Disable         Prompt         Initialize and script ActiveX controls not marked as safe for sc         Disable         Prompt         Initialize and script ActiveX controls not marked as safe for sc         Disable         Prompt         Run ActiveX controls and plug-ins         Administrator approved         Disable         Fnable         Prompt         Reset custom settings         Reset to:         Medium (default)         Reset to:                                                                                                    |
| 6.   | Click the respective "OK" buttons for<br>the dialog fields "Security Settings"<br>and "Internet Options" to close them.                       |                                                                                                    |

Therefore the requirements for a connection of Web client to Web server have been created.

# SIEMENS

Minimal Configurations PCS 7 V7.1

24023824

## 7.6 Installation of Web Client Plugins

#### Installation paths

When installing the plugins for the Internet Explorer you can choose between two installation paths:

- Remote installation installation via the Intranet/Internet of the Web server
- Local installation installation via the Windows Installer Package of the Web Client

In application example we look at the "Remote installation".

### Requirements

- the OS Web Server is in runtime.
- the web client has access to the web server
- you know the web server address
- you know the domain, user name and password
- the user authorizations are valid for PCS 7 Web Options
- the login on the PC has the rights of a main user.

### Installation

Table 7-11

| Step | Action                                                                                                    | Note                                                                                                    |
|------|----------------------------------------------------------------------------------------------------|----------------------------------------------------------------------------------------------------|
| 1.   | Open the Internet Explorer.<br>Enter the Web Server address<br>(http:// <server ip="" name="" or="">) in the<br/>"Address" input field.</server> | Internet Explorer cannot display the webpage - Windows Internet Explorer   Image: Solution of the second second se |

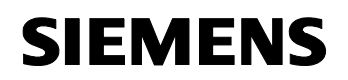

| Step | Action                                                                                                    | Note                                                                                                    |
|------|----------------------------------------------------------------------------------------------------|----------------------------------------------------------------------------------------------------|
| 2.   | Enter the access data in the<br>"Connect to <severname>" dialog<br/>field which was determined on the<br/>Web server in the "User<br/>Administrator" editor.</severname>                                 | Connect to 172.33.3.7       ? X         The server 172.33.3.7 at 172.33.3.7 requires a username and password.         Warning: This server is requesting that your username and password be sent in an insecure manner (basic authentication without a secure connection).         User name:       ?         Password:       .         OK       Cancel                                                                                                    |
| 3.   | During the first connection the<br>"Security Warning" dialog field will<br>open up.<br>Continue by clicking the "Install"<br>button.                                                                     | Internet Explorer - Security Warning       Image: Security Warning         Do you want to install this software?         Name: WebClentInstall.dll         Publisher: SIEMENS AG         Image: WebClentInstall.dll         Publisher: SIEMENS AG         Image: WebClentInstall.dll         Publisher: SIEMENS AG         Image: WebClentInstall         Image: WebClentInstall         I                                                                                                    |
| 4.   | A note will appear in the main<br>window, saying that the "Web<br>Navigator Client" software has to be<br>installed first.<br>Click on the bottom link "Click here<br>to install" to start installation. | SIMATIC WinCC/ WebNavigator Client         You first need to install the Web Navigator Client software         The installation will download approximatel         Click here to install                                                                                                    |
| 5.   | The InstallShield Wizard is started.<br>Click the "Next" button to install the<br>"WebNavigator Client" software<br>Follow the instructions of the wizard.                                               | Image: Similar Control of the install Shield Wizard       Image: Similar Control of the install Shield Wizard for SIMATIC WinCC/WebNavigator Client V7.0 SP1         Image: Similar Control of the install Shield Wizard will install Similar Client V7.0 SP1       Image: Similar Client V7.0 SP1 on your computer. To continue, dick Next.         Image: Similar Client V7.0 SP1       Image: Similar Client V7.0 SP1 on your computer. To continue, dick Next.         Image: Similar Client V7.0 SP1 on your computer. To continue, dick Next.       Image: Similar Client V7.0 SP1 on your computer. To continue, dick Next.         Image: Similar Client V7.0 SP1 on your computer.       Image: Similar Client V7.0 SP1 on your computer. To continue, dick Next.         Image: Similar Client V7.0 SP1 on your computer.       Image: Similar Client V7.0 SP1 on your computer. To continue, dick Next.         Image: Similar Client V7.0 SP1 on your computer.       Image: Similar Client V7.0 SP1 on your computer. To continue, dick Next.         Image: Similar Client V7.0 SP1 on your computer.       Image: Similar Client V7.0 SP1 on your computer. To continue, dick Next.         Image: Similar Client V7.0 SP1 on your computer.       Image: Similar Client V7.0 SP1 on your computer. To continue, dick Next.         Image: Similar Client V7.0 SP1 on your computer.       Image: Similar Client V7.0 SP1 on your computer. To continue, dick Next.         Image: Similar Client V7.0 SP1 on your computer.       Image: Similar Client V7.0 SP1 on your computer. To continue, dick Next.         Image: Similar Client V7.0 SP1 on your computer. |

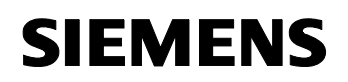

| Step | Action                                                                                                    | Note                                                                                                    |
|------|----------------------------------------------------------------------------------------------------|----------------------------------------------------------------------------------------------------|
| 6.   | Select the option "Complete" in the<br>dialog field "Setup Type".<br>Click the "Next" button.                                                                                                    | Setup Type Choose the setup type that best suits your needs.  Please select a setup type.  Complete Approprint features will be installed. (Requires the most disk space.)  Custom Choose which program features you want installed and where they will be installed. Recommended for advanced users.  InstallShield  (Back Next > Cancel                                                                                                    |
| 7.   | Click the "Install" button to trigger the<br>installation process of the<br>"WebNavigator Client" software.                                                                                                    | Install Shield Wizard         Ready to Install the Program         The wizard is ready to begin installation.         Click Install to begin the installation.         If you want to review or change any of your installation settings, click Back. Click Cancel to exit the wizard.         InstallShield                                                                                                    |
| 8.   | To complete the installation, click the<br>"Finish" button in the last step of the<br>wizard.                                                                                                    | SIEMENS  SIMATIC WinCC/WebNavigator Client V7.0 SP1 - InstallShield Wizard  InstallShield Wizard Completed  InstallShield Wizard Completed  The InstallShield Wizard has successfully installed SIMATIC WinCC/WebNavigator Client V7.0 SP1. Click Finish to exit the wizard.  Cancel  Cancel                                                                                                    |
| 9.   | In the main window you can now see<br>which components have been<br>successfully installed on the web<br>client.<br>Before you click on the reference<br>"Process pictures", install the<br>necessary plugins first, to be able to<br>operate and monitor the process<br>accordingly. | ETST - Web Novigator - Windows foteward Explorer         Image: Status       Image: Status         Image: Status       Image: Status         Image: Image: Status       Image: Status         Image: Image: Image: Status       Image: Status         Image: Image: |

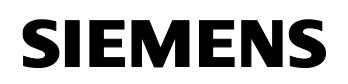

| Step | Action                                                                                                    | Note                                                                                                    |
|------|----------------------------------------------------------------------------------------------------|----------------------------------------------------------------------------------------------------|
| 10.  | Move the cursor to the left edge of<br>the screen of the Internet Explorer<br>window to make the navigation bar<br>visible there.<br>Click on the "double arrow" icon in<br>the navigation menu next to the<br>name or the IP address of the web<br>server.<br>Click the sub-menu "Download<br>Area".<br>This is where you select "Download<br>plugins". | Child and Name and Control of Control       Child and Control       Child and Control                                                                                                    |
| 11.  | Now all available plugins for the web<br>client will be displayed in the Internet<br>Explorer window.<br>In the "Install" column, click the<br>arrow before the version number to<br>install the plugin.                                                                                                    | Cliss?       Version Strature         Version Strature       Version Strature         Version Strature       Strature         Version Strature       Strature                                                                                                    |
| 12.  | The plugins:<br>WinCC Basic Process Control<br>WinCC Basic Process Control<br>PCS 7 Faceplates<br>PCS 7 Advanced Faceplates<br>should be installed to guarantee<br>minimum process control.<br>During installation the displayed<br>sequence is to be observed.                                                                                          | Image: State State Stat |

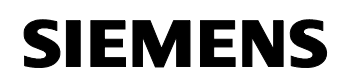

24023824

| Step | Action                                                                                                    | Note |
|------|----------------------------------------------------------------------------------------------------|------|
| 13.  | Installation of the web client is<br>complete.<br>Close the Internet Explorer and<br>reopen it to register for process<br>control.<br>As soon as the web client has<br>established a connection with the<br>web server, the process pictures can<br>be called. |      |

# **Note** Further information regarding the installation of the web client, process control on the web client and settings can be found in the manual:

"SIMATIC Process Control System PCS 7 OS Web Option > Installation and Settings for the Web Client"